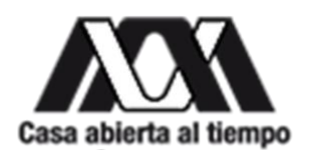

Universidad Autónoma Metropolitana

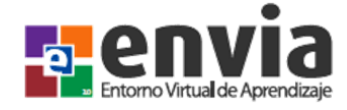

# **MANUAL DE USUARIO**

# ENVIA 3.0

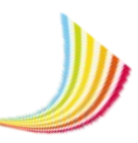

# TABLA DE CONTENIDO

| Perfil del administrador alumno                       | 5  |
|-------------------------------------------------------|----|
| Introducción a ENVIA 3.0                              | 6  |
| ¿Qué es ENVIA?                                        | 7  |
| Requerimientos para el Entorno Virtual de Aprendizaje | 8  |
| Ingreso a la plataforma Educativa ENVIA               | 8  |
| ¿Cómo acceder a ENVIA?                                | 8  |
| Registro del Alumno                                   | 9  |
| Inicio de sesión                                      | 10 |
| ¿Olvidaste tu contraseña ?                            | 11 |
| Módulos de la plataforma educativa ENVIA              | 12 |
| Principales herramientas                              | 13 |
| Editor de texto ENVIA 3.0                             | 14 |
| Secciones generales de la plataforma educativa        | 15 |
| Módulo de Inicio                                      | 15 |
| Pantalla principal del ENVIA                          | 15 |
| Módulo de Eventos                                     | 17 |
| Lista de eventos                                      | 17 |
| Información del evento                                | 19 |
| Filtros                                               | 20 |
| Mis eventos                                           | 21 |
| Módulo de Información                                 | 22 |
| Muro                                                  | 22 |
| Avisos                                                | 24 |
| Enlaces                                               | 24 |
| Notas                                                 | 25 |
| Módulo de buzón                                       | 26 |
| Buzón de entrada de mensajes                          | 26 |
| Buzón de salida de mensajes                           | 26 |
| ¿Cómo enviar un correo electrónico ?                  | 27 |
| Módulo de Archivos                                    | 28 |

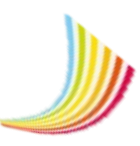

| ¿Cómo crear una carpeta para compartir archivos desde la carpeta comunidad?     | 28 |
|---------------------------------------------------------------------------------|----|
| ¿Cómo cargar un archivo dentro de una carpeta?                                  | 29 |
| Módulo de Chat                                                                  |    |
| Aplicaciones del chat                                                           |    |
| Chat abierto                                                                    |    |
| Chat temático                                                                   |    |
| Módulo de Foros                                                                 | 32 |
| ¿Qué es un foro?                                                                | 32 |
| ¿Qué tipos de foros hay?                                                        | 32 |
| Módulo de Blogs                                                                 |    |
| ¿Qué es un blog?                                                                | 34 |
| ¿Cómo crear tu propio blog?                                                     | 35 |
| Módulo de Formularios                                                           |    |
| ¿Cómo empezar a realizar mi evaluación?                                         | 37 |
| Módulo de Evaluación                                                            |    |
| Tareas                                                                          |    |
| ¿Cómo registrar una tarea correctamente?                                        |    |
| Módulo de Contenido                                                             |    |
| Recursos                                                                        |    |
| Tipos de recursos                                                               |    |
| ¿Cómo añadir un recurso?                                                        |    |
| Módulo de Usuarios                                                              | 41 |
| ¿Cómo cambiar los datos de mi perfil de usuario y contraseña de acceso a ENVIA? | 42 |
| Contacto ENVIA                                                                  | 44 |

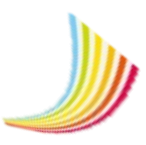

# TABLA DE ILUSTRACIONES

| nustración T.Entornos Virtuales                                                                                                    | 8                                                                                                    |
|----------------------------------------------------------------------------------------------------|----------------------------------------------------------------------------------------------------|
| Ilustración 2. Registro                                                                                                    | 9                                                                                                    |
| Ilustración 3. Plataformas Educativas                                                                                                    | 9                                                                                                    |
| Ilustración 4. Inicio de sesión                                                                                                    | . 10                                                                                                    |
| Ilustración 5. Reconocimiento de contraseña                                                                                                    | . 11                                                                                                    |
| Ilustración 6.Módulo de Inicio                                                                                                    | . 15                                                                                                    |
| Ilustración 7. Mensajes                                                                                                    | . 16                                                                                                    |
| Ilustración 8. Avisos                                                                                                    | . 16                                                                                                    |
| Ilustración 9. Enlaces                                                                                                    | . 16                                                                                                    |
| Ilustración 10. Calendario escolar                                                                                                    | . 17                                                                                                    |
| Ilustración 11. Lista de eventos                                                                                                    | . 18                                                                                                    |
| Ilustración 12. Nuevo evento                                                                                                    | . 19                                                                                                    |
| Ilustración 13. Información del evento                                                                                                    | . 20                                                                                                    |
| Ilustración 14. Búsqueda de eventos                                                                                                    | . 20                                                                                                    |
| Ilustración 15. Lista de eventos                                                                                                    | . 21                                                                                                    |
| Ilustración 16. Módulo de información                                                                                                    | . 22                                                                                                    |
| Ilustración 17. Creación de un muro                                                                                                    | . 23                                                                                                    |
| Ilustración 18. Edición del muro                                                                                                    | . 23                                                                                                    |
| Ilustración 19. Nuevo aviso                                                                                                    | . 24                                                                                                    |
| Ilustración 20. Lista de enlaces                                                                                                    | . 24                                                                                                    |
| Ilustración 21. Nuevo enlace                                                                                                    | . 25                                                                                                    |
| Ilustración 22. Notas                                                                                                    | . 25                                                                                                    |
| Ilustración 23. Bandeja de entrada de mensajes                                                                                                    | . 26                                                                                                    |
| Ilustración 24. Bandeia de salida de mensaies                                                                                                    | . 26                                                                                                    |
| nastración 24. Danacja de sanda de mensajes                                                                                                    |                                                                                                    |
| Ilustración 25. Nuevo mensaje                                                                                                    | .27                                                                                                    |
| Ilustración 25. Nuevo mensaje<br>Ilustración 26. Creación de una nueva carpeta                                                                                                    | . 27<br>. 29                                                                                                    |
| Ilustración 25. Nuevo mensaje<br>Ilustración 26. Creación de una nueva carpeta<br>Ilustración 27. Integración de archivos                                                                                                    | . 27<br>. 29<br>. 30                                                                                                    |
| Ilustración 25. Nuevo mensaje<br>Ilustración 26. Creación de una nueva carpeta<br>Ilustración 27. Integración de archivos<br>Ilustración 28. Salas de conversación                                                                                                    | . 27<br>. 29<br>. 30<br>. 31                                                                                                    |
| Ilustración 25. Nuevo mensaje<br>Ilustración 26. Creación de una nueva carpeta<br>Ilustración 27. Integración de archivos<br>Ilustración 28. Salas de conversación<br>Ilustración 29. Chat abierto                                                                                                    | . 27<br>. 29<br>. 30<br>. 31<br>. 31                                                                                                    |
| Ilustración 25. Nuevo mensaje<br>Ilustración 26. Creación de una nueva carpeta<br>Ilustración 27. Integración de archivos<br>Ilustración 28. Salas de conversación<br>Ilustración 29. Chat abierto<br>Ilustración 30. Sala de conversación temática WI-FI                                                                                                    | . 27<br>. 29<br>. 30<br>. 31<br>. 31<br>. 32                                                                                             |
| Ilustración 25. Nuevo mensaje<br>Ilustración 26. Creación de una nueva carpeta<br>Ilustración 27. Integración de archivos<br>Ilustración 28. Salas de conversación<br>Ilustración 29. Chat abierto<br>Ilustración 30. Sala de conversación temática WI-FI<br>Ilustración 31. Chat temático                                                                                                    | . 27<br>. 29<br>. 30<br>. 31<br>. 31<br>. 32<br>. 32                                                                                     |
| Ilustración 25. Nuevo mensaje<br>Ilustración 26. Creación de una nueva carpeta<br>Ilustración 27. Integración de archivos<br>Ilustración 28. Salas de conversación<br>Ilustración 29. Chat abierto<br>Ilustración 30. Sala de conversación temática WI-FI<br>Ilustración 31. Chat temático<br>Ilustración 32. Ejemplo de foro temático "WI-FI"                                                                                                    | . 27<br>. 29<br>. 30<br>. 31<br>. 31<br>. 32<br>. 32<br>. 33                                                                             |
| Ilustración 25. Nuevo mensaje<br>Ilustración 26. Creación de una nueva carpeta<br>Ilustración 27. Integración de archivos<br>Ilustración 28. Salas de conversación<br>Ilustración 29. Chat abierto<br>Ilustración 30. Sala de conversación temática WI-FI<br>Ilustración 31. Chat temático<br>Ilustración 32. Ejemplo de foro temático "WI-FI"<br>Ilustración 33. Participación en el foro "WI-FI"                                                                                                    | . 27<br>. 29<br>. 30<br>. 31<br>. 31<br>. 32<br>. 32<br>. 33<br>. 34                                                                     |
| Ilustración 25. Nuevo mensaje<br>Ilustración 26. Creación de una nueva carpeta<br>Ilustración 27. Integración de archivos<br>Ilustración 28. Salas de conversación<br>Ilustración 29. Chat abierto<br>Ilustración 30. Sala de conversación temática WI-FI<br>Ilustración 31. Chat temático<br>Ilustración 32. Ejemplo de foro temático "WI-FI"<br>Ilustración 33. Participación en el foro "WI-FI"<br>Ilustración 34. Blogs                                                                                                    | . 27<br>. 29<br>. 30<br>. 31<br>. 31<br>. 32<br>. 32<br>. 33<br>. 34<br>. 34                                                             |
| Ilustración 25. Nuevo mensaje<br>Ilustración 26. Creación de una nueva carpeta<br>Ilustración 27. Integración de archivos<br>Ilustración 28. Salas de conversación.<br>Ilustración 29. Chat abierto<br>Ilustración 30. Sala de conversación temática WI-FI.<br>Ilustración 31. Chat temático<br>Ilustración 32. Ejemplo de foro temático "WI-FI"<br>Ilustración 33. Participación en el foro "WI-FI"<br>Ilustración 34. Blogs<br>Ilustración 35. Blog principal                                                                                                    | . 27<br>. 29<br>. 30<br>. 31<br>. 31<br>. 32<br>. 32<br>. 33<br>. 34<br>. 34<br>. 35                                                     |
| Ilustración 25. Nuevo mensaje<br>Ilustración 26. Creación de una nueva carpeta<br>Ilustración 27. Integración de archivos<br>Ilustración 28. Salas de conversación<br>Ilustración 29. Chat abierto<br>Ilustración 30. Sala de conversación temática WI-FI.<br>Ilustración 31. Chat temático<br>Ilustración 32. Ejemplo de foro temático "WI-FI"<br>Ilustración 33. Participación en el foro "WI-FI"<br>Ilustración 34. Blogs<br>Ilustración 35. Blog principal<br>Ilustración 36. Blog temático                                                                                                    | . 27<br>. 29<br>. 30<br>. 31<br>. 32<br>. 32<br>. 32<br>. 33<br>. 34<br>. 35<br>. 36                                                     |
| Ilustración 25. Nuevo mensaje<br>Ilustración 26. Creación de una nueva carpeta<br>Ilustración 27. Integración de archivos<br>Ilustración 28. Salas de conversación<br>Ilustración 29. Chat abierto<br>Ilustración 30. Sala de conversación temática WI-FI<br>Ilustración 31. Chat temático<br>Ilustración 32. Ejemplo de foro temático "WI-FI"<br>Ilustración 32. Ejemplo de foro temático "WI-FI"<br>Ilustración 33. Participación en el foro "WI-FI"<br>Ilustración 34. Blogs<br>Ilustración 35. Blog principal<br>Ilustración 36. Blog temático<br>Ilustración 37. Módulo de evaluación                                                                                                    | . 27<br>. 29<br>. 30<br>. 31<br>. 32<br>. 32<br>. 32<br>. 33<br>. 34<br>. 35<br>. 36<br>. 37                                             |
| Ilustración 25. Nuevo mensaje<br>Ilustración 26. Creación de una nueva carpeta<br>Ilustración 27. Integración de archivos<br>Ilustración 28. Salas de conversación<br>Ilustración 29. Chat abierto<br>Ilustración 30. Sala de conversación temática WI-FI<br>Ilustración 31. Chat temático<br>Ilustración 32. Ejemplo de foro temático "WI-FI"<br>Ilustración 33. Participación en el foro "WI-FI"<br>Ilustración 34. Blogs<br>Ilustración 35. Blog principal<br>Ilustración 36. Blog temático<br>Ilustración 37. Módulo de evaluación<br>Ilustración 38. Evaluaciones                                                                                                    | . 27<br>. 29<br>. 30<br>. 31<br>. 32<br>. 32<br>. 32<br>. 33<br>. 34<br>. 35<br>. 36<br>. 37<br>. 37                                     |
| Ilustración 24. Dantoja de sanda de mensajes<br>Ilustración 25. Nuevo mensaje<br>Ilustración 26. Creación de una nueva carpeta.<br>Ilustración 27. Integración de archivos.<br>Ilustración 28. Salas de conversación.<br>Ilustración 29. Chat abierto<br>Ilustración 30. Sala de conversación temática WI-FI.<br>Ilustración 31. Chat temático.<br>Ilustración 32. Ejemplo de foro temático "WI-FI".<br>Ilustración 33. Participación en el foro "WI-FI".<br>Ilustración 34. Blogs.<br>Ilustración 35. Blog principal<br>Ilustración 36. Blog temático<br>Ilustración 37. Módulo de evaluación.<br>Ilustración 38. Evaluaciones.<br>Ilustración 39. Ej. Resultado general de la evaluación                                                                                                    | .27<br>.29<br>.30<br>.31<br>.32<br>.32<br>.33<br>.34<br>.34<br>.35<br>.36<br>.37<br>.38                                                  |
| Ilustración 24. Danacja de salida de mensajes.<br>Ilustración 25. Nuevo mensaje<br>Ilustración 26. Creación de una nueva carpeta<br>Ilustración 27. Integración de archivos.<br>Ilustración 28. Salas de conversación.<br>Ilustración 29. Chat abierto<br>Ilustración 30. Sala de conversación temática WI-FI.<br>Ilustración 31. Chat temático.<br>Ilustración 32. Ejemplo de foro temático "WI-FI".<br>Ilustración 33. Participación en el foro "WI-FI".<br>Ilustración 34. Blogs.<br>Ilustración 35. Blog principal<br>Ilustración 36. Blog temático<br>Ilustración 37. Módulo de evaluación.<br>Ilustración 38. Evaluaciones.<br>Ilustración 39. Ej. Resultado general de la evaluación<br>Ilustración 40. Modelo de evaluación.                                                                                                    | .27<br>.29<br>.30<br>.31<br>.32<br>.32<br>.32<br>.33<br>.34<br>.35<br>.36<br>.37<br>.38<br>.38                                           |
| Ilustración 25. Nuevo mensaje<br>Ilustración 26. Creación de una nueva carpeta<br>Ilustración 27. Integración de archivos<br>Ilustración 28. Salas de conversación<br>Ilustración 29. Chat abierto<br>Ilustración 30. Sala de conversación temática WI-FI.<br>Ilustración 31. Chat temático<br>Ilustración 32. Ejemplo de foro temático "WI-FI"<br>Ilustración 33. Participación en el foro "WI-FI"<br>Ilustración 34. Blogs<br>Ilustración 35. Blog principal<br>Ilustración 36. Blog temático<br>Ilustración 37. Módulo de evaluación<br>Ilustración 38. Evaluaciones<br>Ilustración 39. Ej. Resultado general de la evaluación<br>Ilustración 40. Modelo de evaluación<br>Ilustración 41. Tareas                                                                                                    | .27<br>.29<br>.30<br>.31<br>.32<br>.32<br>.33<br>.34<br>.34<br>.35<br>.36<br>.37<br>.37<br>.38<br>.38<br>.39                             |
| Ilustración 25. Nuevo mensaje<br>Ilustración 26. Creación de una nueva carpeta<br>Ilustración 27. Integración de archivos<br>Ilustración 28. Salas de conversación<br>Ilustración 29. Chat abierto<br>Ilustración 30. Sala de conversación temática WI-FI<br>Ilustración 31. Chat temático<br>Ilustración 32. Ejemplo de foro temático "WI-FI"<br>Ilustración 33. Participación en el foro "WI-FI"<br>Ilustración 34. Blogs<br>Ilustración 35. Blog principal<br>Ilustración 36. Blog temático<br>Ilustración 37. Módulo de evaluación<br>Ilustración 38. Evaluaciones<br>Ilustración 39. Ej. Resultado general de la evaluación<br>Ilustración 40. Modelo de evaluación<br>Ilustración 41. Tareas<br>Ilustración 42. Integración de tareas                                                                                                    | .27<br>.29<br>.30<br>.31<br>.32<br>.32<br>.33<br>.34<br>.35<br>.36<br>.37<br>.38<br>.38<br>.39<br>.39<br>.39                             |
| Ilustración 24. Dandoja de valuad de inchalges<br>Ilustración 25. Nuevo mensaje<br>Ilustración 26. Creación de una nueva carpeta<br>Ilustración 27. Integración de archivos<br>Ilustración 28. Salas de conversación<br>Ilustración 29. Chat abierto<br>Ilustración 30. Sala de conversación temática WI-FI<br>Ilustración 31. Chat temático<br>Ilustración 32. Ejemplo de foro temático "WI-FI"<br>Ilustración 32. Ejemplo de foro temático "WI-FI"<br>Ilustración 33. Participación en el foro "WI-FI"<br>Ilustración 34. Blogs<br>Ilustración 35. Blog principal<br>Ilustración 36. Blog temático<br>Ilustración 37. Módulo de evaluación<br>Ilustración 38. Evaluaciones.<br>Ilustración 39. Ej. Resultado general de la evaluación<br>Ilustración 40. Modelo de evaluación<br>Ilustración 41. Tareas<br>Ilustración 42. Integración de tareas<br>Ilustración 43. Contenido del curso | .27<br>.29<br>.30<br>.31<br>.32<br>.32<br>.32<br>.33<br>.34<br>.35<br>.36<br>.37<br>.38<br>.39<br>.39<br>.40                             |
| Ilustración 25. Nuevo mensaje<br>Ilustración 26. Creación de una nueva carpeta<br>Ilustración 26. Creación de archivos<br>Ilustración 27. Integración de archivos<br>Ilustración 28. Salas de conversación<br>Ilustración 29. Chat abierto<br>Ilustración 30. Sala de conversación temática WI-FI<br>Ilustración 31. Chat temático<br>Ilustración 32. Ejemplo de foro temático "WI-FI"<br>Ilustración 33. Participación en el foro "WI-FI"<br>Ilustración 34. Blogs<br>Ilustración 35. Blog principal<br>Ilustración 36. Blog temático<br>Ilustración 37. Módulo de evaluación<br>Ilustración 38. Evaluaciones<br>Ilustración 39. Ej. Resultado general de la evaluación<br>Ilustración 40. Modelo de evaluación<br>Ilustración 41. Tareas<br>Ilustración 42. Integración de tareas<br>Ilustración 44. Recursos almacenados                                                               | .27<br>.29<br>.30<br>.31<br>.32<br>.32<br>.33<br>.34<br>.35<br>.36<br>.37<br>.38<br>.37<br>.38<br>.39<br>.40<br>.41                      |
| Ilustración 25. Nuevo mensaje<br>Ilustración 26. Creación de una nueva carpeta<br>Ilustración 27. Integración de archivos<br>Ilustración 28. Salas de conversación<br>Ilustración 29. Chat abierto<br>Ilustración 30. Sala de conversación temática WI-FI<br>Ilustración 31. Chat temático<br>Ilustración 32. Ejemplo de foro temático "WI-FI"<br>Ilustración 33. Participación en el foro "WI-FI"<br>Ilustración 34. Blogs<br>Ilustración 35. Blog principal<br>Ilustración 36. Blog temático<br>Ilustración 37. Módulo de evaluación<br>Ilustración 38. Evaluaciones<br>Ilustración 39. Ej. Resultado general de la evaluación<br>Ilustración 40. Modelo de evaluación<br>Ilustración 41. Tareas<br>Ilustración 43. Contenido del curso<br>Ilustración 44. Recursos almacenados<br>Ilustración 45. Usuarios activos                                                                     | $\begin{array}{c} .27\\ .29\\ .30\\ .31\\ .32\\ .32\\ .33\\ .34\\ .35\\ .36\\ .37\\ .38\\ .38\\ .39\\ .39\\ .40\\ .41\\ .42 \end{array}$ |
| Ilustración 25. Nuevo mensaje<br>Ilustración 26. Creación de una nueva carpeta<br>Ilustración 27. Integración de archivos<br>Ilustración 28. Salas de conversación<br>Ilustración 29. Chat abierto<br>Ilustración 30. Sala de conversación temática WI-FI<br>Ilustración 31. Chat temático<br>Ilustración 32. Ejemplo de foro temático "WI-FI"<br>Ilustración 33. Participación en el foro "WI-FI"<br>Ilustración 34. Blogs<br>Ilustración 35. Blog principal<br>Ilustración 36. Blog temático<br>Ilustración 37. Módulo de evaluación<br>Ilustración 38. Evaluaciones<br>Ilustración 38. Evaluaciones<br>Ilustración 40. Modelo de evaluación<br>Ilustración 41. Tareas<br>Ilustración 43. Contenido del curso<br>Ilustración 44. Recursos almacenados<br>Ilustración 45. Usuarios activos<br>Ilustración 46. Mi perfil                                                                  | $\begin{array}{c} .27\\ .29\\ .30\\ .31\\ .32\\ .32\\ .33\\ .34\\ .35\\ .36\\ .37\\ .38\\ .39\\ .40\\ .41\\ .42\\ .42\end{array}$        |

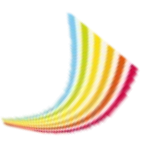

# PERFIL DEL ADMINISTRADOR-ALUMNO

Este manual está dirigido a estudiantes universitarios interesados en reforzar sus conocimientos y habilidades, para aprender y mejorar su rendimiento académico mediante el uso de la Plataforma Educativa ENVIA.

Es necesario que el estudiante disponga de ciertas habilidades y conocimientos para que consiga el éxito en esta modalidad.

Cualidades que debe poseer el alumno:

- Compromiso
- Actitud positiva
- Responsabilidad
- Adaptabilidad
- Interés
- Disciplina
- Disposición
- Autoconfianza
- Autoaprendizaje
- Autoevaluación
- Autocontrol
- Implicación

Conocimientos necesarios para trabajar en el entorno virtual de aprendizaje

- Manejo básico del ordenador.
- Uso de herramientas digitales (paquetería office, lector de documentos pdf, uso del navegador web, reproductor de contenido multimedia, reproductor de video y audio).

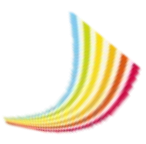

# INTRODUCCIÓN

La plataforma educativa ENVIA es un sistema web que ayuda a los estudiantes a complementar su curso presencial a través de un conjunto de herramientas informáticas. En la actualidad el aprendizaje a distancia es una práctica innovadora en la que los alumnos aprenden de manera autónoma, es decir que pueden realizar actividades propias como relacionarse con otros usuarios a distancia en tiempo real, leer documentos en línea, realizar exámenes, formular preguntas al docente, trabajar en grupo, etc., sin que tenga una interacción física con el docente. El entorno virtual de aprendizaje fomenta el desarrollo del alumno a partir de procesos de comunicación multidireccional en un ambiente de trabajo distribuido para la edificación del conocimiento en base a la participación constante y cooperativa de los integrantes del grupo.

El presente documento explica de manera general ¿Qué es ENVIA?, así mismo también proporciona una descripción detallada de cada uno de los módulos que integra la plataforma educativa como actividades, tareas, foros, eventos, formularios entre otras herramientas que van a ser utilizadas en el curso y actividades de los estudiantes con la finalidad de qué, una vez conociendo su funcionamiento, el alumno lo pueda utilizar de manera eficiente. Es importante leer el manual que se describe a continuación antes y durante el uso del ENVIA para poder utilizar esta plataforma de manera óptima.

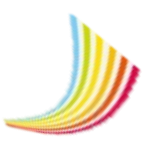

# ¿QUÉ ES ENVIA?

En el año 2002 nació el proyecto ENVIA, actualmente es un proyecto educativo que integra un conjunto de plataformas interactivas virtuales, independientes y descentralizadas, las plataformas son exclusivamente autónomas con una dirección única en la nube y su base de datos propia. ENVIA es un **En**torno **Vi**rtual de **A**prendizaje educativo que conforma un conjunto de instrumentos digitales que permiten la creación y mantenimiento de comunidades virtuales entre alumnos y docentes para generar nuevas formas de aprendizaje, generalmente este entorno se caracteriza por ser flexible, escalable y autosustentable, este sistema fue diseñado y desarrollado en la Coordinación de Servicios de Cómputo (COSECOM), en colaboración con la Coordinación de Educación Continua y a Distancia (CECAD) con el propósito de ser un recurso para potenciar la educación presencial y apoyar la integración de los alumnos al sistema modular de la UAM-X, resultando así también un panorama ideal para promover la alfabetización digital.

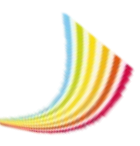

# REQUERIMIENTOS PARA EL ENTORNO VIRTUAL DE APRENDIZAJE (ENVIA).

Para el correcto funcionamiento de la plataforma ENVIA es necesario que tengas alguno de los siguientes navegadores Google Chrome, Opera, Mozilla e Internet Explorer en su versión 11 o superior, en caso de que ninguno ejecute correctamente la plataforma ENVIA, se cargará una página de ayuda que sugiere descargar cualquiera de los navegadores antes mencionados.

# INGRESO A LA PLATAFORMA EDUCATIVA ENVIA 3.0 ¿Cómo acceder a ENVIA?

Conoce la plataforma del ENVIA (Entorno Virtual de Aprendizaje) siguiendo las instrucciones que se indican a continuación:

- 1. Abre el navegador.
- Accede a <u>http://envia3.xoc.uam.mx</u> en esta página se encontrará el módulo Entornos Virtuales > Selecciona el entorno de tu área y da clic sobre el mismo para acceder. *Ver Ilustración 1. Entornos Virtuales*

| Casa ab | Casa ablerta al tiempo UNIVERSIDAD AUTÓNOMA METROPOLITANA |                                                        |  |
|---------|-----------------------------------------------------------|--------------------------------------------------------|--|
| Inicio  | ) ¿Qué es ENVIA?   Preguntas frecuentes                   | Descargas   Entornos Virtuales   Directorio   Contacto |  |
| Entor   | nos Virtuales de Aprendizaje                              | Promocional ENVIA 3.0                                  |  |
| DCSH    | Ciencias Sociales y Humanidades (CSH)                     |                                                        |  |
| CBS     | Ciencias Biológicas y de la Salud (CBS)                   |                                                        |  |
| CyAin   | Ciencias y Artes para el Diseño (CyAD)                    |                                                        |  |
| 25      | Tronco Interdivisional (TID)                              |                                                        |  |
| ę       | Desarrollo de ENVIA (COSECOM)                             | iDescarga las lecturas del TID!                        |  |
| ► Sol   | icitar un Entorno Virtual de Aprendizaje                  | Encuesta: "Universidad Saludable"                      |  |

Ilustración 1.Entornos Virtuales

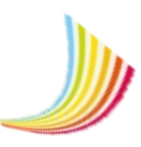

## **REGISTRO DEL ALUMNO**

C

Bienvenidos a la plataforma educativa ENVIA, para poderte registrar en la plataforma ingresa tu matricula y contraseña proporcionada por COSECOM, posteriormente presiona el botón de registrar, automáticamente ya estás listo para continuar con el proceso de inicio de sesión. *Ver Ilustración 2. Registro* 

| envenidos                                                                                                    | 3                                                                                              |           |
|----------------------------------------------------------------------------------------------------|------------------------------------------------------------------------------------------------|-----------|
| a 3.0 es una Plataforma Educativa que favorece la socialización c<br>ir del uso de herramientas para el trabajo en línea, cuya finalida<br>ú aprendizaje. | el grupo y el intercambio de ideas, a <b>Registrarse</b><br>es incidir en un mayor rendimiento | -e-       |
|                                                                                                    | No. Econ. / Matricula                                                                          |           |
|                                                                                                    | Contraseña                                                                                     |           |
|                                                                                                    | Cancelar                                                                                       | Registrar |
|                                                                                                    | Cancelar                                                                                       | Registrar |

Ilustración 2.Registro

A continuación se mostrará una pantalla similar como esta

| UNIVERSIDAD AUTÓNOMA METROPOLITANA<br>Unidad Xochimilco                            | Ento<br>División de Ciencias S | rnos Virtuales de apren<br>ociales y Humanid |
|------------------------------------------------------------------------------------|--------------------------------|----------------------------------------------|
| Debeformer de 1 e 100 / Tabel 100 \                                                | Buscar                         |                                              |
| Titulo                                                                             | Responsable                    | 🔺 Grupo 🖕                                    |
| El individuo, el grupo y la organización(Teoría e Investigación)<br>[Subtitulo]    | ABRIL ACOSTA OCHOA             | [Clave de grupo]                             |
| Taller de Estudios del trabajo<br>[Subtítulo]                                      | ABRIL ACOSTA OCHOA             | [Clave de grupo]                             |
| Taller de Recursos Humanos<br>Módulo V                                             | ABRIL ACOSTA OCHOA             | [Clave de grupo]                             |
| VI. La organización y su entorno<br>[Subtítulo]                                    | ABRIL ACOSTA OCHOA             | [Clave de grupo]                             |
| Taller 4o Trim Observación Participante<br>[Subtítulo]                             | ALEJANDRO CERDA GARCIA         | [Clave de grupo]                             |
| Estrategias de marketing<br>[Subtítulo]                                            | ANA BEATRIZ PEREZ DIAZ         | [Clave de grupo]                             |
| Historia y Sociedad<br>Módulo 2. Tronco Divisional Ciencias Sociales y Humanidades | ANDRES MORALES ALQUICIRA       | SB04B                                        |
| Historia y Sociedad                                                                | ANDRES MORALES ALOUICIRA       | SB19B                                        |

Ilustración 3.Plataformas Educativas

**NOTA:** En caso de no poderse registrar a la plataforma, acude a la coordinación de servicios de computo.

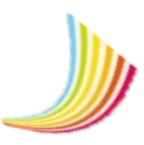

# **INICIO DE SESIÓN**

Para poder ingresar a la plataforma introduce tu matricula y contraseña, creada anteriormente. *Ver Ilustración 3. Inicio de sesión* 

| Enterno Visual de Aperindação                                                                                                    |                                             |
|----------------------------------------------------------------------------------------------------|---------------------------------------------|
| Bienvenidos                                                                                                    |                                             |
| Envia 3.0 es una Plataforma Educativa que favorece la socialización del grupo y el intercambio de ideas, a partir del uso de herramientas para el trabajo en línea, cuya finalidad es incidir en un mayor rendimiento en tú aprendizaje. | No. Econ. / Matricula                       |
| Escribe tu usuario, contraseña<br>y da clic en el botón<br>" <b>Ingresar</b> ".                                                                                                    | Contraseña<br>Registrarse<br>Recordar clave |

Ilustración 4.Inicio de sesión

**NOTA:** En usuario y contraseña solo puedes usar números o letras en minúscula, sin acentos, diéresis o caracteres especiales como )=?\$#"°|... etc. no dejes espacios antes, entre o al último, solo puedes usar el guion bajo, debe tener una extensión mínima de cinco caracteres y máximo 15.

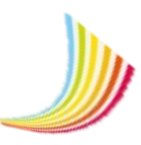

# ¿OLVIDASTE TU CONTRASEÑA?

No te preocupes solo deberás dar clic en "Recordar clave", se abrirá la siguiente ventanilla como se muestra a continuación:

| E envia                                                                                                    |        |
|----------------------------------------------------------------------------------------------------|--------|
| Bienvenidos                                                                                                    |        |
| Envia 3.0 es una Plataforma Educativa que favorece la socialización del grupo y el intercambio de ideas, a<br>partir del uso de herramientas para el trabajo en línea, cuya finalidad es incidir en un mayor rendimiento<br>en tú aprendizaje. | Correo |
|                                                                                                    |        |

Ilustración 5. Reconocimiento de contraseña

Escribe el correo electrónico que tienes registrado y da clic en el botón Recordar. En un lapso breve recibirás un correo electrónico con una confirmación para la recuperación de tu contraseña, si no es el correo que tienes registrado, el sistema te presentará una leyenda que indica que el correo no está registrado en el sistema y posteriormente lo podrás volver a escribir.

**NOTA**: El alumno es el responsable de administrar su plataforma.

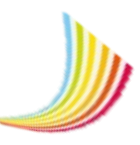

# MÓDULOS DE LA PLATAFORMA EDUCATIVA ENVIA

En todas las secciones del Entorno Virtual de Aprendizaje se encontrará la barra de acceso rápido que contiene los 13 módulos que integran a la plataforma educativa ENVIA, de esta manera podrás navegar ágilmente por los módulos. *Ver Tabla 1. Exploración de menú* 

| Exploración de<br>menú | Módulos       | Descripción                                                                                                    |
|------------------------|---------------|----------------------------------------------------------------------------------------------------|
|                        | Inicio        | Permite acceder a la página principal del ENVIA,<br>al seleccionar la opción muestra el contenido del<br>curso, mensajes recibidos, avisos recientes y<br>enlaces. |
| <b>a</b>               | Eventos       | Muestra los eventos actuales, categoría de eventos<br>y creación de eventos personalizados.                                                                        |
|                        | Información   | Permite acceder a la información relativa del<br>alumno e información personal.                                                                                    |
|                        | Buzón         | Permite acceder a la bandeja de entrada y salida de mensajes.                                                                                                    |
| <b>E</b>               | Archivos      | Permite la creación y recepción de archivos de texto y multimedia.                                                                                                 |
|                        | Chat          | Permite la comunicación en tiempo real entre<br>múltiples usuarios.                                                                                                |
| <b>R</b>               | Foros         | Muestra los foros de mensajes, foros de opinión y foros de discusión de una determinada temática.                                                                  |
|                        | Blogs         | Exhibe artículos novedosos de temas específicos o<br>libres.                                                                                                    |
|                        | Formularios   | Permite diseñar, crear y visualizar cuestionarios en línea.                                                                                                    |
|                        | Evaluación    | Permite añadir modelos de evaluación de curso, visualizar el avance reticular y tareas del alumno.                                                                 |
| 1                      | Contenido     | Permite construir un plan educativo de manera<br>organizada y estructurada.                                                                                        |
| 2                      | Usuarios      | Permite añadir nuevos usuarios a la plataforma,<br>actualizar la información del perfil y visualizar el<br>registro de actividades recientes de los usuarios.      |
| ۲                      | Configuración | Permite la edición y actualización de información de la plataforma.                                                                                                |

Tabla 1. Exploración de menú

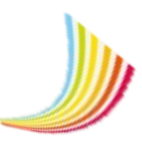

# PRINCIPALES HERRAMIENTAS DEL ENVIA

La plataforma ENVIA te proporciona una barra de herramientas en todas las secciones de la plataforma, en ella encontraras los siguientes recursos de ayuda:

| Zoom de letraPermite reducir o ampliar el tama<br>letra.Desplazamiento de páginaPermite regresar a la página ante<br>hacia la siguiente página.Actividades recientesPermite explorar las actividades<br>recientes creadas por los alumnos<br>dentro de la plataforma. | ño de<br>rior o ir<br>s |
|----------------------------------------------------------------------------------------------------|-------------------------|
| Desplazamiento de páginaPermite regresar a la página ante<br>hacia la siguiente página.Actividades recientesPermite explorar las actividades<br>recientes creadas por los alumnos<br>dentro de la plataforma.                                                         | erior o ir<br>S         |
| Actividades recientes Permite explorar las actividades recientes creadas por los alumnos dentro de la plataforma.                                                                                                    | S                       |
|                                                                                                    | e                       |
| Notas Añade notas emergentes virtuales                                                                                                    | э.                      |
| Ayuda ENVIA 3.0Permite la entrada al sistema de a<br>en línea. En este apartado se<br>encontraran todos los videos de a<br>de todas las secciones que confo<br>                                                                                                    | ayuda<br>ayuda<br>rma   |
| Nuevo Añade nuevos elementos.                                                                                                    |                         |
| Editar Permite modificar un elemento.                                                                                                    |                         |
| Eliminar Elimina elementos no deseados.                                                                                                    |                         |
| Guardar Guardar Mantiene los cambios realizados.                                                                                                    |                         |
| Cancelar Cancelar Descarta los cambios realizados.                                                                                                    |                         |

13

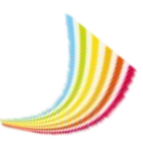

# EDITOR DE TEXTO ENVIA 3.0

El procesador de texto del ENVIA permite crear, editar, formatear, corregir textos, insertar imágenes y enlaces en un texto. *Ver Tabla 3. Editor de texto* 

| B I <u>U</u> <del>S</del> | T! A ·  ¶ · ≛ · ≔ ≔ ≔ ≔ ≔  % ⊠ ► ⊾  ♡ C ? ↔                   |  |  |
|---------------------------|---------------------------------------------------------------|--|--|
| Icono                     | Descrinción                                                   |  |  |
| B                         | Acciona el formato de negrita del texto                       |  |  |
|                           | Aplica el formato de cursiva al texto                         |  |  |
| ,<br>U                    | Aplica el formato de subrayado al texto.                      |  |  |
| <u>_</u>                  | Aplica el formato de tachado al texto, dibujando una línea    |  |  |
| TI                        | Tamaño de fuente                                              |  |  |
| Δ                         | Aplica color de fondo y color del texto                       |  |  |
| ſ                         | Aplica tipos de formato al texto seleccionado                 |  |  |
|                           | Permite la alineación del texto.                              |  |  |
| =                         |                                                               |  |  |
| 1                         | Crea una lista enumerada.                                     |  |  |
| 3—                        |                                                               |  |  |
| =                         | Crea una lista con viñetas.                                   |  |  |
| ⊒                         | Disminuye la sangría en una línea de texto.                   |  |  |
|                           | Aumenta la sangría en una línea de texto.                     |  |  |
| <b>EA</b>                 | Permite insertar una imagen desde el equipo o cualquier otro  |  |  |
|                           | dispositivo al que esté conectado.                            |  |  |
| ବତ                        | Permite insertar un enlace.                                   |  |  |
| 1                         | Permite insertar una imagen predeterminada.                   |  |  |
| <b>L</b>                  | Permite agregar recursos existentes desde el modulo archivos. |  |  |
| Q                         | Deshace cambios realizados.                                   |  |  |
| G                         | Rehace cambios realizados.                                    |  |  |
| ?                         | Video de ayuda del Editor de Texto.                           |  |  |
|                           | Muestra el contenido del texto convertido a código HTML.      |  |  |

Tabla 3.Editor de texto

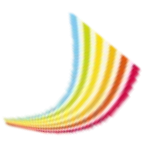

## **SECCIONES GENERALES**

## **MÓDULO DE INICIO**

#### Pantalla de inicio

Al ingresar a la pantalla principal de la Plataforma Educativa ENVIA por defecto estarás accediendo al primero de los apartados (con un icono de una casa). Esta sección es llamada Home o Inicio, aquí aparecerán los módulos que integra ENVIA, información relevante del curso, las novedades que escribes en el muro, mensajería instantánea, buzón de entrada de mensajes, barra de herramientas de ayuda, enlaces, calendario de eventos y actividades. *Ver Ilustración 6. Módulo de inicio* 

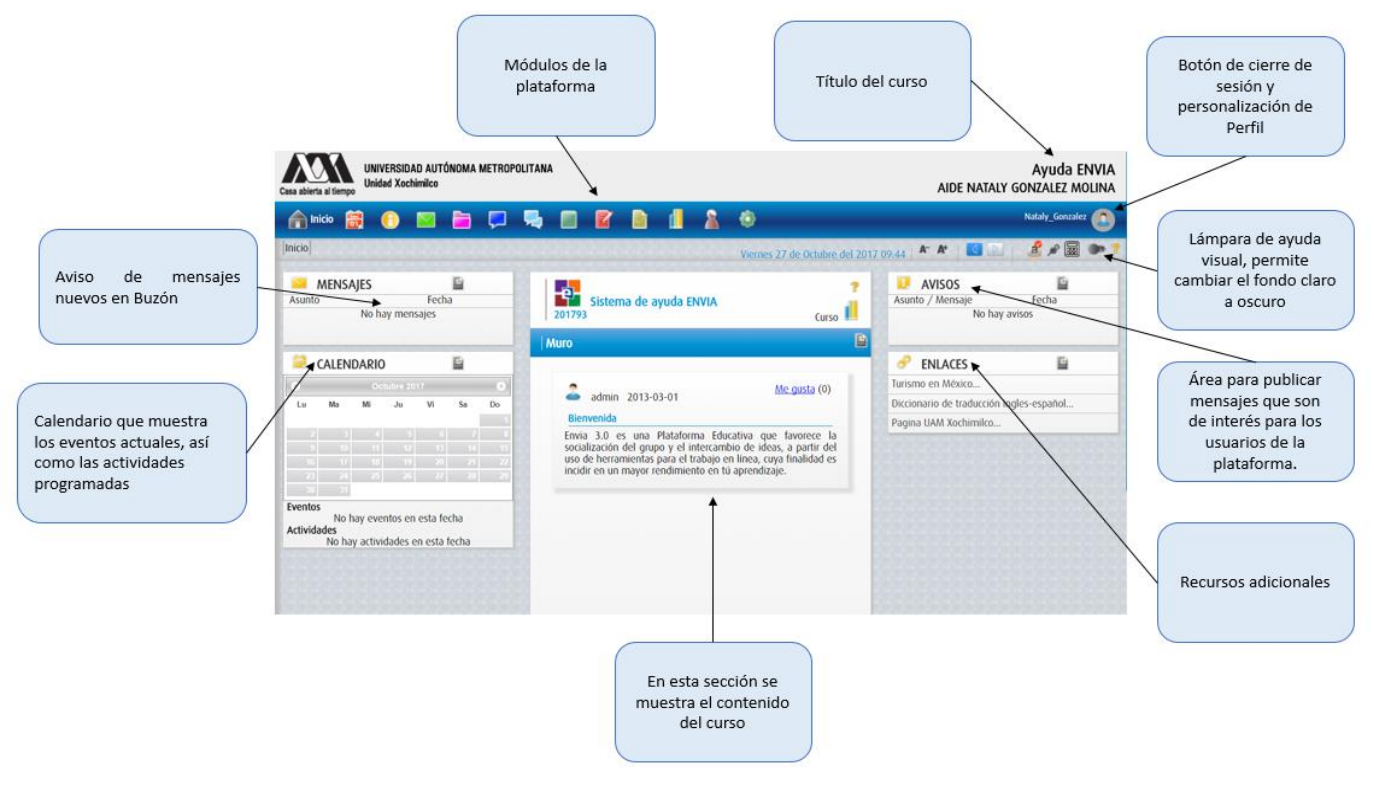

Ilustración 6. Módulo de Inicio

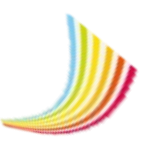

#### Mensajes

Notifica de manera instantánea los mensajes sin leer.

| MENSAJES | Ð                     |
|----------|-----------------------|
| Asunto   | Fecha                 |
| Tarea    | 27/Noviembre/201<br>7 |

Ilustración 7. Mensajes

#### Avisos

Informa los eventos y actividades próximas a ejecutarse.

| AVISOS Asunto / Mensaje                                                                                                    | E<br>Fecha                                                                                                    |
|----------------------------------------------------------------------------------------------------|----------------------------------------------------------------------------------------------------|
| Inicio de Curso Java 30 de Octubre<br>Programación JAVA (1<br>Básico-Intermedio)<br>Introducir al participante en los conc<br>importantes del lenguaje JAVA para la p<br>Modalidad: Teórico/práctico.<br>Duración promedio: 25 horas.<br>Requisitos: Conocimientos básicos<br>programación.<br>Material a entregar: CD con el tutorial d<br>además el participante tomará nota di<br>durante cada sesión así como un caso p | e 2017<br>Nivel: 30/Noviembre/20<br>ceptos y herramientas más<br>rogramación de objetos.<br>de bases de datos y<br>le las herramientas de java y<br>e las prácticas que realizará<br>ractico al final del taller en la |
| llustración 8.                                                                                                    | . Avisos                                                                                                    |

#### Enlaces

En la pantalla de inicio se encuentra un repositorio llamado enlaces, en este apartado puedes visualizar el contenido de hipervínculos existentes.

| 8      | ENLACES                            | <b>E</b> |
|--------|------------------------------------|----------|
| Turisn | no en México                       |          |
| Diccio | nario de traducción ingles-español |          |
| Pagin  | a UAM Xochimilco                   |          |
|        | llustración 9. Enlaces             |          |

#### Calendario

Informa cronológicamente las actividades y eventos en día, mes y año.

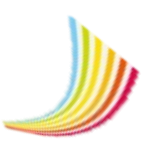

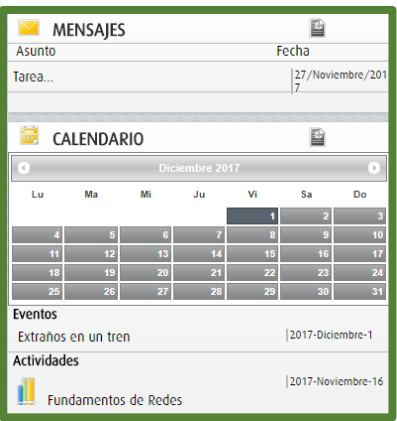

Ilustración 10. Calendario escolar

# MÓDULO DE EVENTOS

El modulo eventos difunde información de acontecimientos únicamente de carácter institucional, seleccionar eventos y clasificarlos por tipo de evento, así como visualizar su contenido. Cada evento o actividad se presenta en el calendario situado en el módulo de inicio acorde a las fechas que corresponden. Los eventos permiten reunir, comunicar y desarrollar actividades que pueden ser de tipo social, empresarial, cultural, deportivos y políticos, entre ellos congresos, asambleas, talleres, foros, debates, seminarios, ferias, simposios, conferencias, etc.

#### Lista de Eventos

Se encuentra una serie de eventos programados en lista, cada evento tiene 4 propiedades. *Ver Ilustración 11.Lista de Eventos* 

Propiedades del evento:

- Fecha de inicio y cierre del evento.
- Horario.
- Dirección.
- Descripción del evento.

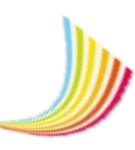

| Case abierta al tiempo         UNIVERSIDAD AUTÓNOMA METROPOLITANA         Ayuda ENVIA           Unidad Xochimileo         AIDE NATALY GONZALEZ MOLINA |                                                                                     |                                                                                                    |                                                                                                  |                                                                                                    |                                                                                                    |         |                                                                                                    |
|----------------------------------------------------------------------------------------------------|-------------------------------------------------------------------------------------|----------------------------------------------------------------------------------------------------|--------------------------------------------------------------------------------------------------|----------------------------------------------------------------------------------------------------|----------------------------------------------------------------------------------------------------|---------|----------------------------------------------------------------------------------------------------|
| 🔒 👼 Eventos 🚯 📔                                                                                                    | 🛛 🗎 📮 🖳                                                                             | 🗖 🛛 🗋                                                                                               | 2                                                                                                |                                                                                                    |                                                                                                    |         | Natalia_Aviles_J_5766                                                                                                    |
|                                                                                                    | Eventos Lista                                                                       |                                                                                                    |                                                                                                  | Lunes 19 de Marzo del 20                                                                           | 018 11:22   🗛 👫 👫   💽   🌶                                                                                                    | P 🗮 🌒 ? | Filtros                                                                                                    |
| 👼 Eventos                                                                                                    | Lista de eventos                                                                    |                                                                                                    |                                                                                                  |                                                                                                    |                                                                                                    | Ē       | Mostrar                                                                                                    |
| Eventos ?<br>Mis eventos ?                                                                                                    | Curso<br>Construcción de<br>una Red<br>Del 30 al 30 de abril del<br>2018<br>Ver más | Curso<br>CURSOS DE<br>REDES<br>INALAMBRI<br>Del 16 de febrero al 30<br>de marzo del 2018<br>Ver más | Curso<br>Curso de Arte<br>Urbano Popu<br>Del 13 de febrero al 30<br>de abril del 2018<br>Ver más | Curso<br>Curso DE<br>FORMACIÓN<br>SOBRE<br>Del 01 de enero al 28<br>de tebrero del 2018<br>Ver más | Innovación<br>Tecnológica<br>CURSO ONLINE<br>CLSCO CCNA W<br>Del 04 de diciembre del<br>2017 al 28 de febrero<br>del 2018<br>Yer más |         | Dias de la semana<br>D L M M V S<br>Tiempo y ordenamiento<br>Buscar en el tiempo<br>Relación del tiempo<br>Ordenar por<br>Dia de inicio<br>Ascendente<br>Descendente<br>Tipos de evento |

llustración 11. Lista de eventos

En esta sección puedes crear nuevos eventos y añadirlos a la lista. Para crear un nuevo evento debes tener en consideración los siguientes aspectos:

- 1. Objetivo primordial del evento
- 2. Tipo de evento
- 3. Características del evento
- 4. Sitio
- 5. Tiempo de preparación
- 6. Probabilidad de participación al evento

Para crear un nuevo evento realiza lo siguiente:

- 1. Presiona el botón nuevo evento in , llena la información con los datos correspondientes al evento que deseas añadir.
- 2. Presiona el botón guardar y espera el mensaje de confirmación.

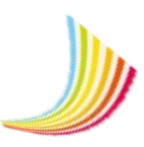

| Nuevo Evento                           |                 |
|----------------------------------------|-----------------|
| Tinda                                  |                 |
| Thus                                   |                 |
| Direction-Lugar                        | 000000000       |
| Direction-Luger                        |                 |
| URL: Fuente de la información          |                 |
| URL: Puerle de la Información          |                 |
| Descripción                            | 0000000000      |
| B / U S Ti・A・ I・ 生 岸 岸 潭 理 S 図 ひ C ? ゆ |                 |
|                                        |                 |
| Tipos de evento                        |                 |
| Tops de events                         |                 |
| Previo                                 |                 |
|                                        |                 |
|                                        |                 |
| Visibilidad                            |                 |
| sio noo                                |                 |
| Archivos Adjuntos                      |                 |
|                                        |                 |
|                                        |                 |
| Des de la semana                       |                 |
| OLMM JVS                               |                 |
| Dia de inicio                          | Dia de termino  |
| Dite de Inicio                         | Dis de termino  |
| Kena de Kano.                          | Hora de termino |
| Hose de Inico                          | Hora de termino |
|                                        | 000000000       |
| Aregor factors                         |                 |
|                                        |                 |
|                                        |                 |
|                                        |                 |

#### Ilustración 12. Nuevo evento

#### Información del Evento

Para consultar la información del Evento dirígete a la lista de eventos, selecciona el evento a visualizar y presiona en cualquier área del evento. *Ver Ilustración 13. Información del Evento* 

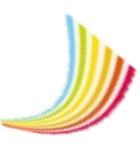

| CURSO ONLINE CISCO CCNA WIRELESS                                                                                                    | 5                                                                                                    |  |  |  |  |  |  |
|----------------------------------------------------------------------------------------------------|----------------------------------------------------------------------------------------------------|--|--|--|--|--|--|
|                                                                                                    | Fecha<br>Del 04 al 29 de diciembre del 2017<br>Horario<br>De 14.00:00 a 18:00:00<br>Dirección-Lugar<br>Av San Rafael Atlixo: 186, Leyes de Reforma 1ra Secc, 093.40 Ciudad de México,<br>COMX<br>URL: Fuente de la información<br>http://www.capacityacademy.com/cisco-ccna-wireless.html |  |  |  |  |  |  |
| Descripción<br>Este curso está dividido en 8 módulos teóricos y 10 laboratorios, empezando desde los conceptos básicos hasta los más avanzados. Para tomar<br>este curso to recomendamos haberte certificado (o al menos haber tomado el curso) de Cisco (CNA PES, Mira lo que logarático en este curso. |                                                                                                    |  |  |  |  |  |  |
| <ul> <li>Entenderás los principios básicos de radiofrecuencia y sus características</li> </ul>                                                                                                    |                                                                                                    |  |  |  |  |  |  |
| Dominarás los distintos métodos de seguridad en redes inalámbricas (WLAN) y segmentar las formas de acceso diferenciando entre                                                                                                    |                                                                                                    |  |  |  |  |  |  |
| dispositivos finales. <ul> <li>Comprenderás la arquitectura de Cisco para redes inalámbricas WLAN y también la infraestructura que se usa para darle soporte a<br/>esta</li> </ul>                                                                                                    |                                                                                                    |  |  |  |  |  |  |
|                                                                                                    |                                                                                                    |  |  |  |  |  |  |

#### **Filtros**

Es una herramienta que permite la búsqueda de tipos de evento que sean más importantes para ti.

Por ejemplo, puedes filtrar algún tipo de evento por nombre, día y tiempo. En el caso de este ejemplo se observa el Evento Teatro que ha sido buscado por el tiempo "próximos" y por el nombre del tipo de evento "teatro". *Ver Ilustración 14. Búsqueda de Eventos* 

| Filtros                                             |
|-----------------------------------------------------|
| Mostrar                                             |
| Dias de la semana                                   |
|                                                     |
| Tiempo y ordenamiento                               |
| Buscar en el tiempo                                 |
| Hoy 🔻                                               |
| Ordenar por                                         |
| Dia de inicio 🔻                                     |
| <ul> <li>Ascendente</li> <li>Descendente</li> </ul> |
| Tipos de evento                                     |
| Curso 🔻                                             |

Ilustración 14. Búsqueda de eventos

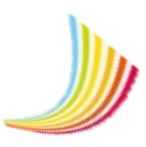

#### **Mis Eventos**

Los eventos programados se presentan organizadamente en esta sección. En esta área puedes realizar modificaciones al elemento "Evento" como editarlo, eliminarlo, mostrarlo u ocultarlo. *Ver Ilustración 15. Lista de eventos* 

| 📅 Eventos                  | Mis Eventos                                                                                        |                                                                                                  |
|----------------------------|----------------------------------------------------------------------------------------------------|--------------------------------------------------------------------------------------------------|
| Eventos ?<br>Mis eventos ? | Curso<br>Cursos De<br>REDES<br>INALAMBRI<br>De la de febrero al 30<br>de marzo del 2018<br>Ver más | Curso<br>Curso de Arte<br>Urbano Popu<br>Del 13 de febrero al 30<br>de abril del 2018<br>Ver más |

Ilustración 15. Lista de eventos

Para modificar un evento, realiza lo siguiente:

- Dirígete a la opción Mis eventos > Selecciona el evento > Da clic en el botón editar 2.
- 2. Una vez elegido el evento puedes realizar su correspondiente modificación.
- 3. Presiona el botón Guardar para aplicar los cambios realizados y para cancelar solo presiona el botón Cancelar que se sitúa en la parte inferior izquierda.

Para eliminar, mostrar u ocultar un evento, realiza lo siguiente:

- 1. Oprime el botón eliminar 🔟 y espera el mensaje de ratificación.
- 2. Para continuar con el proceso presiona el botón sí y espera el mensaje de confirmación.
- 3. Para mostrar el evento en pantalla > Presiona el botón mostrar 00.
- 4. Para ocultar el evento en pantalla > Presiona el botón ocultar 💌.

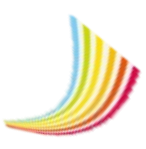

# MÓDULO DE INFORMACIÓN

El módulo de información permite tener acceso a toda la información de tu interés, en un solo espacio, de forma inmediata y visual. En esta sección se encuentra el área de muros, avisos, enlaces y notas. En cada una de las opciones puedes crear, editar y actualizar tu información.

A continuación se describe cada una de las opciones antes mencionadas:

#### Muro

Es un espacio virtual en el que se puede publicar información relativa al curso, aportar ideas, propuestas, recopilaciones de imágenes, vocabulario, comentarios, etc., sobre un tema determinado o repasos de los temas vistos en clase. Este espacio muestra la lista de los muros que has añadido al curso. *Ver Ilustración 16. Módulo de información* 

|               | Información Muro        | información   Muro   Miércoles 6 de Diciembre del 2017 12:08 🔺 👫 🗾 🔝 🛛 🍰 🖋                                                                   |                                               |                        |  |
|---------------|-------------------------|----------------------------------------------------------------------------------------------------|-----------------------------------------------|------------------------|--|
| 🕕 Información | Muro                    |                                                                                                    |                                               | Nuevo Muro             |  |
| Muro ?        | Muros de 1 a 3 (Total 3 |                                                                                                    | Buscar                                        | Opción para            |  |
| Avisos 📍      | Usuario 🔺               | Titulo                                                                                                    | 🔷 Fecha 🔶 Acciones 🔳                          | seleccionar            |  |
| Enlaces       |                         |                                                                                                    |                                               | todas las casillas     |  |
| Notas 🥐       | admin                   | Bierwenida<br>Ewio 3.0 es una Plataforma Educativa que favorece la socialization del grupo y el intercambio                                  | a del Muro 2013-03-01                         |                        |  |
|               | Nataly_Gonzalez         | Cómo diseñar fácilmente pósters e infografías.<br>GLOSTEREI más conocido de todos es Glogster. Me parece muy interesante este recurso, encon | itrad 2017-12-06                              | Editar                 |  |
|               | Nataly_Gonzalez         | Ciencia para Todos<br>Este es el arduo proceso paro crear una bicicleta "fat bike" (de llantas gruesas). https://www.                        | 2017-11-03                                    | - Casilla de selección |  |
|               | Mostrar 10 •            |                                                                                                    | Primeto Previo <mark>1</mark> Siguie le Últin | no                     |  |
| Vista previ   | a de impresión          | Contador                                                                                                    | Mostrar u ocultar u                           | n Muro                 |  |

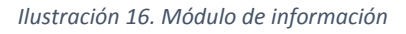

Para crear un nuevo muro, realiza lo siguiente:

- 1. Dirígete a la opción muro > Oprime el botón "Nuevo muro".
- 2. Ingresa el nombre del muro que deseas añadir, por ejemplo: "Cómo diseñar fácilmente posters e infografías".
- 3. Ingresa la información correspondiente al tema. Ver Ilustración 17. Creación de un muro
- 4. Para hacer público el muro es necesario marcar la casilla Publicar > Guardar.

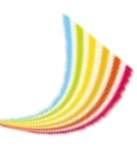

| Agregar muro                                                                                                    |                                                                                                    |
|----------------------------------------------------------------------------------------------------|----------------------------------------------------------------------------------------------------|
| Título                                                                                                    |                                                                                                    |
| Cómo diseñar fácilmente                                                                                                | pósters e infografías.                                                                                                    |
| Muro                                                                                                    |                                                                                                    |
| <u>в I Ш <del>S</del></u>                                                                                              | Ti・A・ ¶・主・篇 画 画 ● ● ● ● つ ご ? ゆ                                                                                                    |
| GLOSTER                                                                                                    |                                                                                                    |
| El más conocido de todos<br>que se mantienen en la we<br>web creativamente y, creo                                     | es Glogster. Me parece muy interesante este recurso, encontrado por azar, que permite a los no dotados para el dibujo realizar póster muy bien diseñados,<br>eb, en una página dentro de Gloster, o imprimiría. Es estupendo para que el alumnado exponga sus trabajos colectivos. Es deseable que el alumnado utilice la<br>o que es nuestro deber instruirlos para ello. |
| -Entra a Glogster . La mag<br>recursos. El aspecto que a                                                               | jia de esta web es que te proporciona muchos materiales adecuados para la tarea escolar, tanto de primaria como de secundaria, como plantillas y otros<br>adquiere es muy profesional.                                                                                                    |
| -Registrate y crea tu prime                                                                                            | er póster: te permite elegir plantillas, imágenes, videos y te porporrciona muchas imágenes propias.                                                                                                    |
| -Explora y utiliza todas las                                                                                           | herramientas que aparecen a la derecha: como el objetivo es incrustarlo en la web o en un blog, te permite añadir videos y otros recursos multimedia.                                                                                                    |
| -Guárdalo: a la hora de ha                                                                                             | cerlo, te permite elegir entre público o privado (hasta que no lo termines, por lo menos)                                                                                                    |
| -Una vez guardado, ábrelo<br>-Haz clic en + Share. En la<br>plantilla de Bb, Sites, Blog<br>Aquí tienes el ejemplo del | o a página completa. Te permite imprimirio (sale en A3) o lo puedes agregar a ola web, el blog, etc Como ves, en wordpress no se puede incrustar.<br>a parte inferior de la ventana, aparece el Embed Code . Haz clic en el botón Copy para copiar el Embed y pégalo en el editor HTML de cualquier página web o<br>día del libro, en IESNAPA Félix Urabayen:              |
|                                                                                                    |                                                                                                    |
| Publicar                                                                                                    |                                                                                                    |
|                                                                                                    |                                                                                                    |
| Cancelar Guardar                                                                                                    |                                                                                                    |
|                                                                                                    |                                                                                                    |

Ilustración 17. Creación de un muro

Para eliminar y editar un muro, realiza lo siguiente:

- 1. Dirígete a la opción muro > Marca la casilla del muro que deseas eliminar > Oprime el botón eliminar situado en la parte superior derecha.
- 2. Dirígete a la opción muro > Oprime el botón "Editar" > Realiza las modificaciones correspondientes en tu muro > Guardar.

| Editar muro                                                                                                    |
|----------------------------------------------------------------------------------------------------|
| Título                                                                                                    |
| Cômo diseñar fácilimente pósters e infografías.                                                                                                    |
| Muro                                                                                                    |
| ゆ ? ♡ C ? ↓ 日 日 日 日 日 日 ● ■ ● ● ■ ● ■ ● ■ ● ■ ● ■ ●                                                                                                    |
| GLOSTER                                                                                                    |
| El más conocido de todos es Glogster. Me parece muy interesante este recurso, encontrado por azar, que permite a los no dotados para el dibujo realizar póster muy bien diseñados,<br>que se mantienen en la web, en una página dentro de Gloster, o imprimiría. Es estupendo para que el alumnado exponga sus trabajos colectivos. Es deseable que el alumnado utilice la<br>web creativamente y, creo que es nuestro deber instruiríos para ello. |
| -Entra a Glogster . La magia de esta web es que te proporciona muchos materiales adecuados para la tarea escolar, tanto de primaria como de secundaria, como plantillas y otros recursos. El aspecto que adquiere es muy profesional.                                                                                                    |
| -Registrate y crea tu primer póster: te permite elegir plantillas, imágenes, videos y te porporrciona muchas imágenes propias.                                                                                                    |
| -Explora y utiliza todas las herramientas que aparecen a la derecha: como el objetivo es incrustarlo en la web o en un blog, te permite añadir videos y otros recursos multimedia.                                                                                                    |
| -Guárdalo: a la hora de hacerlo, te permite elegir entre público o privado (hasta que no lo termines, por lo menos)                                                                                                    |
| -Una vez guardado, ábrelo a página completa. Te permite imprimirlo (sale en A3) o lo puedes agregar a ola web, el blog, etc Como ves, en wordpress no se puede incrustar.<br>-Haz clic en + Share. En la parte inferior de la ventana, aparece el Embed Code . Haz clic en el botón Copy para copiar el Embed y pégalo en el editor HTML de cualquier página web o<br>plantilla de Bb, Sites, Blog, etc.                                            |
|                                                                                                    |
|                                                                                                    |
|                                                                                                    |
| Cancelar Guardar                                                                                                    |

Ilustración 18. Edición del muro

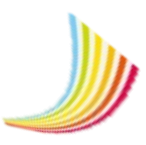

#### Avisos

La sección avisos permite transmitir un mensaje con la finalidad de promover una idea, producto o un acontecimiento. En esta opción se muestra las primeras y últimas entradas de avisos existentes. En esta sección tú puedes crear avisos, eliminarlos o modificarlos de acuerdo a tu preferencia.

Para crear un nuevo aviso, realiza lo siguiente:

Dirígete a la opción "Avisos" > Presiona el botón "Nuevo aviso" > Diseña el anuncio que deseas transmitir > Ingresa el anuncio que previamente diseñaste > Marca la casilla para publicar > Guardar.

| Agregar Aviso                                        |                                                               |                                                                        |
|------------------------------------------------------|---------------------------------------------------------------|------------------------------------------------------------------------|
| Titulo                                               |                                                               |                                                                        |
| Día inhábil                                          |                                                               |                                                                        |
| Aviso                                                | }~~~~~~~~~~~~~~~~~~~~~~~~~~~~~~~~~~~~~                        | 000000000000000000000000000000000000000                                |
| B I U S T!A ¶ ≛≣                                     | (\> \$ D C   4 ≤ M &                                          |                                                                        |
| El dia 11 de Diciembre, i<br>llevará a cabo en todas | no habrá clases debido a la<br>las instalaciónes de la Univer | Auditoría que se<br>sidad                                              |
| Fecha de Inicio                                      | Fecha de Termino                                              |                                                                        |
| Publicar                                             | 11/12/2017                                                    | ۵۰ ۵۰ ۵۰ ۵۰ ۵۰ ۵۰ ۵۰ ۵۰ ۵۰<br>۵۰ ۵۰ ۵۰ ۵۰ ۵۰ ۵۰ ۵۰ ۵۰ ۵۰ ۵۰ ۵۰ ۵۰ ۵۰ ۵ |
|                                                      |                                                               |                                                                        |
|                                                      |                                                               |                                                                        |
| Cancelar Guardar                                     |                                                               |                                                                        |

llustración 19. Nuevo aviso

#### Enlaces

Los enlaces también llamados hipervínculos son recursos de un documento electrónico, los enlaces pueden contener información textual, imagen y video, con el propósito de navegar entre diversos sitios de internet. *Ver Ilustración 20. Lista de enlaces* 

| Enla | aces   |                           |                                          |                                               |          |           |        |
|------|--------|---------------------------|------------------------------------------|-----------------------------------------------|----------|-----------|--------|
| 6    | En     | ilaces de 1 a 3 ( Total 3 | )                                        |                                               | Buscar   |           |        |
|      |        | Usuario                   | ▲ Enlace                                 | \$                                            | ¢        | Acciones  | •      |
| -    | 2      | Nataly_Gonzalez           | Diccionario de traducción ingles-español | http://www.oxfordlearnersdictionaries.com/us/ |          | 20        | 0      |
|      | 2      | Nataly_Gonzalez           | Pagina UAM Xochimilco                    | http://www.xoc.uam.mx/                        |          | 20        |        |
|      | 2      | Nataly_Gonzalez           | Turismo en México                        | https://www.visitmexico.com/es                |          | 2 👁       |        |
| Mo   | ostrar | 10 🔻                      |                                          | Primero                                       | Previo 1 | Siguiente | Último |

Ilustración 20. Lista de enlaces

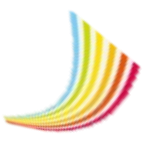

Para crear un enlace, realiza lo siguiente:

Dirígete a la opción enlaces > Oprime el botón "Nuevo enlace" > Inserta la dirección del enlace > Guardar.

| Agregar enlace                                                       |
|----------------------------------------------------------------------|
| Titulo                                                               |
| Tecnologías inalámbricas                                             |
| Enlace                                                               |
| https://portaldoc.itesm.mx/pls/portaldoc/docs/PORA3_1_04022011151047 |
| Publicar                                                             |
|                                                                      |
| Cancelar Guardar                                                     |
|                                                                      |
|                                                                      |

Ilustración 21. Nuevo enlace

#### Notas

En este apartado tendrás el control de las notas que has generado en el transcurso del curso de forma estructurada. *Ver Ilustración 22, Notas* 

| Casa abierta al tiempo UNIVERSIDAD AUT<br>Unidad Xochimilco | TÓNOMA METROPOLITA | ANA                                    |                |                |                              |                                      | AIDE NATALY        | Ay<br>GONZ | /uda ENVIA<br>ALEZ MOLINA |
|-------------------------------------------------------------|--------------------|----------------------------------------|----------------|----------------|------------------------------|--------------------------------------|--------------------|------------|---------------------------|
| nformación                                                  | 🖂 🗎 📮              | 🖳 🔳 📓                                  |                | 2              | 0                            |                                      |                    | Natal      | y_Gonzalez 🙎              |
|                                                             | Información Notas  |                                        | 2,2,2,2,2,2,2, | 62.5.5         |                              | Jueves 7 de Diciembre del 2017 12:58 | A- A+ 🚺 Ď          | đ          | 🖋 🚍 🐠 ?                   |
| 🜔 Información                                               | Notas              |                                        |                |                |                              |                                      |                    |            |                           |
| Muro ?                                                      | lange Notas de 1   | a 4 ( Total 4 )                        |                |                |                              |                                      | Buscar             |            |                           |
| Avisos ?<br>Enlaces ?                                       |                    | Usuario                                | ¢              |                | Nota                         | \$                                   | Fecha              | *          | Acciones                  |
| Notas ?                                                     | 2                  | Nataly_Gonzalez                        | ! Bienvenidos  | al Curso de Te | Tecnologías inalámbricas !   | 20                                   | )17-12-07 12:52:09 |            | <i>₽</i> 0                |
|                                                             | 2                  | Nataly_Gonzalez                        | Revisar el pro | grama de eva   | aluación de Riesgos          | 20                                   | )17-12-07 12:55:02 |            | <i>▶</i> 0                |
|                                                             | 2                  | Nataly_Gonzalez                        | Revisar el exp | ediente del a  | alumno Laura Berenice Olmedo | 20                                   | )17-12-07 12:57:23 |            | <i>▶</i> 0                |
|                                                             | Mostrar 10         | •••••••••••••••••••••••••••••••••••••• |                |                |                              | Primero                              | Previo 1 S         | iguiente   | 2 Último                  |

Ilustración 22. Notas

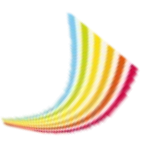

# MÓDULO DE BUZÓN

El módulo de buzón proporciona un servicio de correo electrónico que te permitirá comunicarte con tus compañeros de manera inmediata, a continuación se describe el contenido de este módulo.

#### Buzón de entrada de mensajes.

El buzón de entrada contiene los mensajes que son enviados por los estudiantes o invitados, esta opción muestra el asunto, hora y fecha del mensaje.

| Mensa  | ajes Recibidos                                                                                                    |                       |               |                   |            |             | Ē                |
|--------|----------------------------------------------------------------------------------------------------|-----------------------|---------------|-------------------|------------|-------------|------------------|
| 0      | Recibidos de 1 a 5                                                                                                    | ( Total 5 )           |               |                   |            | Buscar      |                  |
|        |                                                                                                    | Remitente             | ۸             | Asunto            | \$         | Fecha       | v. •             |
| 1      | 2                                                                                                    | Natalia_Aviles_J_5766 | Mensaje de l  | onfirmación de ca | 2018-02-1  | 3 22:08:27  | 0                |
|        | A      A     A  A     A     A     A  A   A   A   A   A   A   A   A   A   A   A | Nataly_Gonzalez       | BIENVENID@    | A ENVIA 3.0       | 2018-01-20 | 5 11:58:02  |                  |
| 1      |                                                                                                    | Nataly_Gonzalez       | Invitación al | museo Ripley      | 2017-12-0  | 8 13:43:44  |                  |
|        | A                                                                                                    | Nataly_Gonzalez       | Invitación al | Museo de Cera     | 2017-12-0  | 8 13:25:25  | 0                |
| 1      |                                                                                                    | 오 invitado            | Tarea         |                   | 2017-11-2  | 7 12:46:25  |                  |
| Mostra | ar 10 🔻                                                                                                    |                       |               |                   | Prime      | ro Previo 1 | Siguiente Último |

Ilustración 23. Bandeja de entrada de mensajes

#### Buzón de salida de mensajes.

Es la carpeta donde se almacenan los mensajes que ya fueron enviados.

| Mensajes   | Enviados                                   |           |                      |             |                |            |
|------------|--------------------------------------------|-----------|----------------------|-------------|----------------|------------|
| Enviados d | e 1 a 2 ( Total 2 )                        |           |                      | Bus         | scar           |            |
|            | Destinatario(s)                            | ٨         | Asunto               | ¢           | Fecha          | v •        |
|            | <b>R</b> invitado                          | Fwd: Mens | aje de confirmación  | 2018        | 02-13 22:13:22 |            |
|            | 🚨 Nataly_Gonzalez, 🚨 Natalia_Aviles_J_5766 | Mensaje d | e confirmación de ca | 2018        | 02-13 22:08:27 |            |
| Mostrar    | 10 •                                       |           | Pi                   | rimero Prev | io 1 Siguien   | ite Último |

Ilustración 24. Bandeja de salida de mensajes

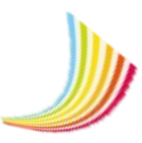

#### ¿Cómo enviar un correo electrónico?

Para enviar un mensaje sigue el procedimiento que se muestra a continuación:

- 1. Redactar un nuevo mensaje: Pulsa el botón "nuevo mensaje" , que se encuentra en la parte superior derecha.
- 2. Agregar destinatario: Pulsa el nombre del usuario a quien desea enviar el mensaje.

A continuación aparecerá la siguiente ventana para la creación de mensajes:

| Nuevo Mensaje                                      | admin                                                                                                    |
|----------------------------------------------------|----------------------------------------------------------------------------------------------------|
| Destinatario(s)                                    | <ul> <li>invitado</li> <li>Nataly_Gonzalez</li> <li>Juan_Luna_H_3780</li> <li>Natalia_Aviles_L_5766</li> </ul> |
| Asunto                                             |                                                                                                    |
| Asunto                                             |                                                                                                    |
| Subir adjunto                                      |                                                                                                    |
| Seleccione un archivo                              |                                                                                                    |
| Mensaje<br>BIUS-TIA ¶ ≛ ं≣ ≣ ≣ ≣ % ⊠ ▷ ▷ C ?<br>√> |                                                                                                    |
| Cancelar Enviar Mensaje                            |                                                                                                    |

Ilustración 25. Nuevo mensaje

| Destinatario(s)<br>invitada Nataly_Conzelez Asunto<br>Asunto<br>Reenvio de tareas<br>Subir adjunto                                                                                                    | <b>J</b> uan_cuna_H_5780 |
|----------------------------------------------------------------------------------------------------|--------------------------|
| Destinatario(s) invitado Vitady_conzalez Asunto Reenvio de tareas Subir adjunto                                                                                                    |                          |
| Asunto Reenvio de tareas                                                                                                    |                          |
| Reervio de tareas Subir adjunto                                                                                                    |                          |
| Subir adjunto                                                                                                    |                          |
|                                                                                                    |                          |
|                                                                                                    |                          |
| bMD                                                                                                    |                          |
|                                                                                                    |                          |
|                                                                                                    |                          |
| B       I       I |                          |

Como se puede apreciar en las imágenes anteriores, enviar un mensaje es muy sencillo, tan solo se debe indicar el destinatario, el nombre del asunto, el archivo que desea añadir y la descripción del mensaje.

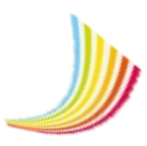

# MÓDULO DE ARCHIVOS

Es un sistema de almacenamiento de archivos, su función principal es solicitar el registro de archivos adjuntos como documentos, imágenes, video, etc.

Los archivos se clasifican según su uso en tres grupos:

- 1) Mis archivos: Son archivos de carácter privado que únicamente puede ver el alumno, actualizar, eliminar o cargar archivos.
- 2) Compartidos: Son archivos que el alumno comparte con el docente.
- Comunidad: Es una carpeta que contiene archivos personales y/o del docente.

# ¿Cómo crear una carpeta para compartir archivos desde la carpeta electrónica comunidad?

Para crear y compartir una nueva carpeta con tus compañeros o docente, primero debes de localizar el lugar donde se encuentra el archivo, posteriormente en la opción comunidad se localiza una carpeta llamada files (archivos), dentro de esta carpeta podrás añadir nuevas subcarpetas de acuerdo a tu preferencia.

| Herramientas de la carpeta<br>Comunidad | Descripción                                                                                       |
|-----------------------------------------|---------------------------------------------------------------------------------------------------|
| Cargar                                  | Permite añadir nuevos archivos a la carpeta.                                                      |
| Refrescar                               | Permite volver a cargar el contenido de la carpeta y efectuar cambios solicitados por el usuario. |
| Descargar                               | Permite copiar un archivo desde una fuente principal al ordenador.                                |
| Nuevo subdirectorio                     | Permite crear una nueva carpeta dentro de la carpeta "files".                                     |
| Renombrar                               | Permite la edición del nombre de la carpeta.                                                      |
| Eliminar                                | Permite eliminar la carpeta existente.                                                            |

Tabla 5. Herramientas de la tabla comunidad

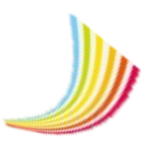

| C Refrescar         |
|---------------------|
| 🔩 Descargar         |
| Puevo subdirectorio |
| 💷 Renombrar         |
| 💢 Eliminar          |

Para crear una nueva carpeta realiza lo siguiente:

Selecciona la carpeta files > Presiona la carpeta con el botón derecho del mouse > Oprime la opción "Nuevo subdirectorio" > Ingresa el nombre de la carpeta > Guardar. *Ver Ilustración 26. Creación de una nueva carpeta* 

| 📄 Archivos                  |   | Carpeta Comunidad              |
|-----------------------------|---|--------------------------------|
| Mis Archivos<br>Compartidos | ? |                                |
| Comunidad                   | ? | Natalia_Aviles_TAREAS_UNIDAD 1 |

Ilustración 26. Creación de una nueva carpeta

#### ¿Cómo cargar un archivo dentro de una carpeta?

Para subir un archivo a la carpeta existente, realiza lo siguiente:

Dirígete al menú ubicado en la parte superior derecha > Oprime el botón Cargar > Selecciona el archivo que deseas subir > Automáticamente el archivo queda registrado en la carpeta.

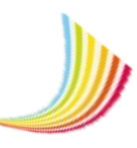

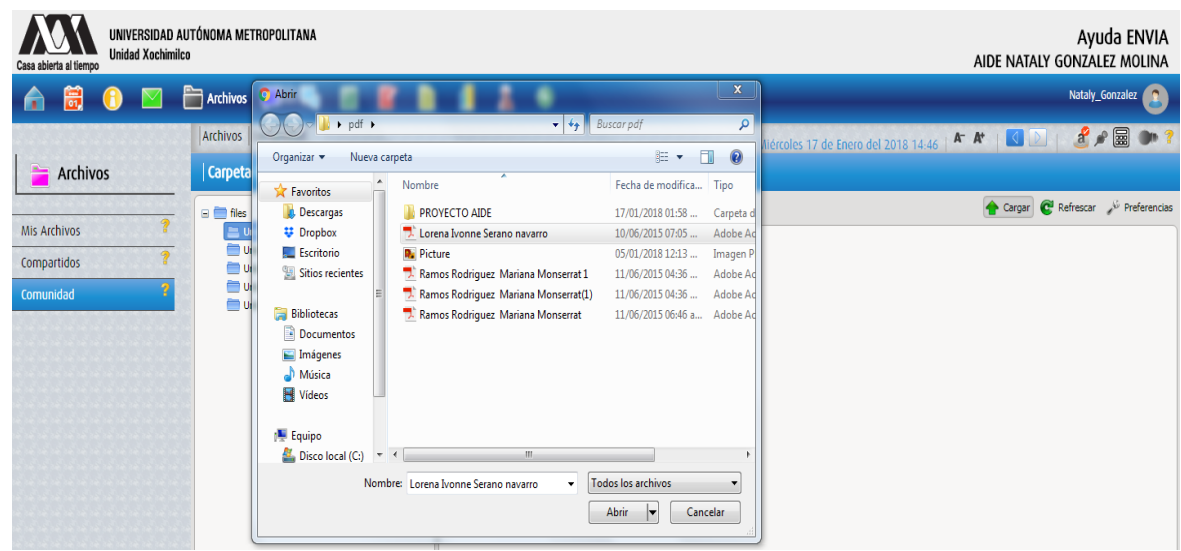

Ilustración 27. Integración de archivos

**NOTA:** Como medida preventiva ante posibles riesgos de software malintencionado se restringen ciertos tipos de archivo que pueden dañar tu ordenador. La plataforma educativa ENVIA solo permite archivos con extensiones doc, docx, xls, xlsx, ppt, pps, ppsx, pdf, rar, zip, png, jpg, gif, wav, mp3, mp4, swf, mpg, ogg, avi y flv.

# **MÓDULO DE CHAT**

El chat es un sistema de comunicación en tiempo real que permite el intercambio de información mediante mensajes de texto entre los usuarios del curso.

#### Aplicaciones del chat

- 1. Establecer una comunicación inmediata entre alumnos y docente desde distintos lugares.
- 2. Realizar actividades en conjunto con el docente.
- 3. Asesorías después del curso.
- 4. Ayudar en el desarrollo cognitivo del estudiante.
- 5. Informar sobre eventos o actividades pendientes.

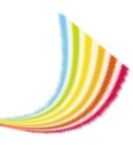

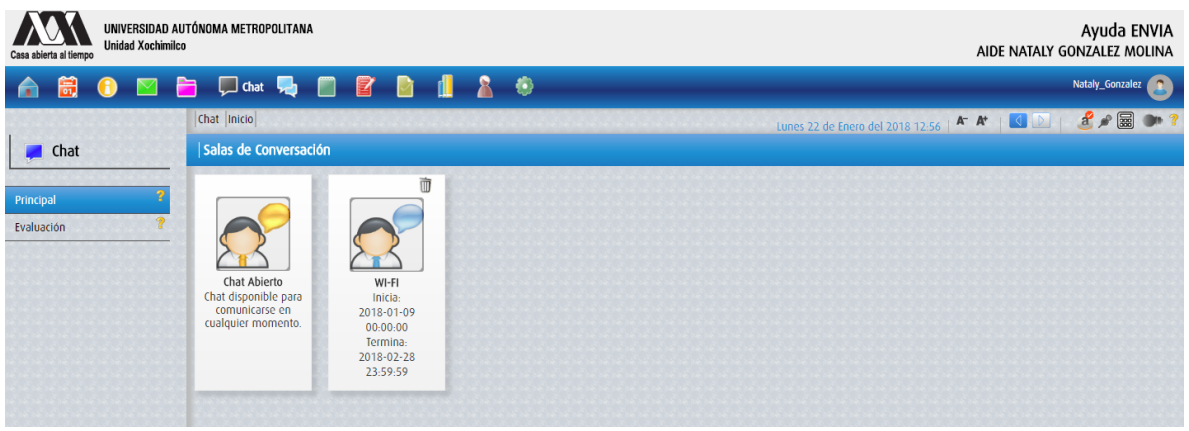

Ilustración 28. Salas de conversación

#### Tipos de chat

#### Chat abierto.

Es una sala de conversación sincrónica en el que participa el docente y los estudiantes conectados en la red.

Para acceder al chat, realiza lo siguiente:

Dirígete a la opción principal del módulo chat > Selecciona y presiona la sala de chat abierto.

| Chat  Inicio  Viernes 19 de Enero del 2018 13:14   🌴 🏘   🚺 🕑   🦂 🖋 📟 🐲 📍    | Usuarios conectados                                                                                   |
|-----------------------------------------------------------------------------|----------------------------------------------------------------------------------------------------|
| Corrected                                                                   | <ul> <li>Apolinarc_Victor_Hug</li> <li>Estefany_Torres_C_2628</li> </ul>                              |
|                                                                             | <ul> <li>Jesus_Chavez_C_8859</li> </ul>                                                               |
| Se ha conectado invitado                                                    | <ul> <li>MariaR</li> <li>Nataly_Gonzalez</li> </ul>                                                   |
| Linda tarde @                                                               | <ul> <li>Nubia_Prado_B_3999</li> <li>Velazquez_M_Gabriel_3069</li> <li>Venegasi Angel Omar</li> </ul> |
| gracias, excelente tarde                                                    | <ul> <li>invitado</li> </ul>                                                                          |
| tengo dudas, sobre el uso del foro                                          |                                                                                                    |
| (19-Ene-2018 13:16:26) Nataly_Gonzalez:     no te preocupes cual es tu duda |                                                                                                    |
| Enviar                                                                      |                                                                                                    |
|                                                                             |                                                                                                    |

Ilustración 29. Chat abierto

#### Chat temático.

Es una sala de conversación sincrónica, generalmente este chat se utiliza para intercambiar información de un determinado asunto. El chat temático es una actividad calificable por el docente para evaluar el desempeño académico del estudiante.

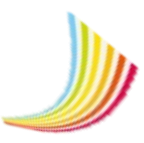

Para acceder al chat, realiza lo siguiente:

Dirígete a la opción principal del módulo chat > Selecciona y presiona la sala de chat temático. *Ver Ilustración 30. Sala de conversación temática WI-FI* 

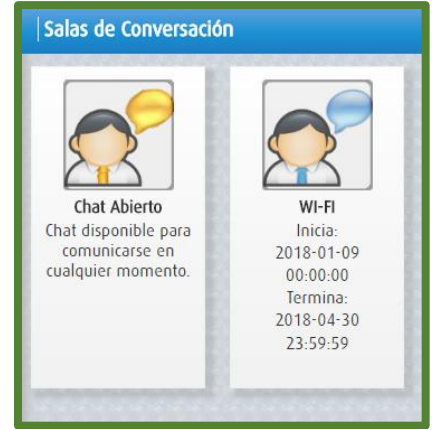

Ilustración 30. Sala de conversación temática WI-FI

| ' Enero / 2018 00:00:00 al 11 / Febrero / 20                                                                                                    | 18 23:59:59                                           |                                            |                                         | Nataly_Gonzalez |
|----------------------------------------------------------------------------------------------------|-------------------------------------------------------|--------------------------------------------|-----------------------------------------|-----------------|
|                                                                                                    | ***************                                       |                                            | a a sa sa sa sa sa sa sa sa sa sa sa sa |                 |
|                                                                                                    |                                                       |                                            | Cerrar chat                             |                 |
| 15 minutos                                                                                                    |                                                       |                                            | •                                       |                 |
| egar                                                                                                    |                                                       |                                            |                                         |                 |
| (as successed at as an Edith Asiza, C. 4050                                                                                                    |                                                       |                                            |                                         |                 |
| (08-Ene-2018 17:35:36) Editn_Ariza_G_4059:<br>Estimados compañeros un uso educativo del                                                                                                    | chat es abrir un canal de comunicación entre los inte | orantes del curso para socializae el conoc | imiento                                 |                 |
| Tambièn se pueden expresar los problemas a                                                                                                    | icadèmicos o tècnicos del curso y que sean resueltos  | por los mismos compañeros del curso o j    | oor el tutor.                           |                 |
| 08-Ene-2018 20:34:47) Miguel Gallegos:                                                                                                    |                                                       |                                            |                                         |                 |
| El chat os una horramionta do comunicación                                                                                                    | muy concreta. Ayuda a la interacción continua entre   | el profesor y los alumnos.                 |                                         |                 |
| ci chat es una nerramienta de comunicación                                                                                                    |                                                       |                                            |                                         |                 |
| 09-Ene-2018 09:32:44) Irving Mendoza M 35                                                                                                    | 42:                                                   |                                            |                                         |                 |
| (09-Enc-2018 09:32:44) Irving_Mendoza_M_35 Buenos dias!                                                                                                    | 42:                                                   |                                            |                                         |                 |
| 09-Ene-2018 09:32:44) Irving_Mendoza_M_35<br>Buenos dias!                                                                                                    | 42:                                                   |                                            |                                         |                 |
| (09-Ene-2018 09-32-44) Irving_Mendoza_M_35<br>buenos dias!<br>(09-Ene-2018 09-32-50) Lucia_Ortega_C_4289:<br>buenos dias                                                                                                 | 12:                                                   |                                            |                                         |                 |
| (09-Ene-2018 09.32.44) Irving_Mendoza_M_35<br>Buenos dias!<br>(09-Ene-2018 09.32.50) Lucia_Ortega_C_4289:<br>Duenos dias<br>(09-Ene-2018 09.33.41) Prof. Yolanda Varqas:                                                 | 12:                                                   |                                            |                                         |                 |
| (09-Ene-2018 09-32-44) Irving_Mendoza_M_35<br>Buenos dias!<br>(09-Ene-2018 09-32-50) Lucia_Ortega_C_4289:<br>Duenos dias<br>(09-Ene-2018 09-33-41) Prof. Yolanda Vargas:<br>Tola estamos practicando el uso del chat //, | 12:<br>/// sintieron mucho frio en la mañana???       |                                            |                                         |                 |
| (09-Ene-2018 09-32-44) Irving_Mendoza_M_35<br>Buenos dias!<br>(09-Ene-2018 09-32-50) Lucia_Ortega_C_4289:<br>Duenos dias<br>(09-Ene-2018 09-33-41) Prof. Yolanda Vargas:<br>hola estamos practicando el uso del chat //, | 12:<br>/// sintieron mucho frio en la mañana???       |                                            |                                         |                 |

Ilustración 31. Chat temático

# **MÓDULO DE FOROS**

El propósito del módulo foros es ofrecer a los estudiantes la oportunidad para que compartan sus criterios personales sobre un tema determinado.

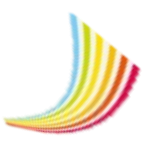

#### ¿Qué es un foro?

El foro es un instrumento que sirve como medio de comunicación asíncrona, es decir que la comunicación no es simultánea, cada participante puede publicar sus mensajes desde cualquier momento. Los foros principalmente se utilizan para implementar y desarrollar un debate en torno a un tema de interés común.

#### ¿Qué tipos de foros hay?

El módulo de foros proporciona dos tipos de foros, la elección de algún tipo de foro dependerá de los objetivos planteados en la asignatura.

A continuación se muestra una síntesis de cada uno de los tipos de foros.

<u>Foro de uso general:</u> Es un foro abierto donde cualquier miembro de la plataforma puede iniciar un tema de debate en el momento que considere apropiado.

<u>Foro simple:</u> Es un foro que resulta adecuado para generar un debate sobre un tema de investigación, teorías, etc., específicamente sobre el tema expuesto inicialmente en un tiempo limitado.

| Foros |                                                                                            |
|-------|--------------------------------------------------------------------------------------------|
|       |                                                                                            |
|       | WI-FI                                                                                      |
|       | ¿ La tecnología WI-FI seguirá siendo una de las redes inalámbricas mas potentes del mundo? |
|       | Fecha de Inicio: 2018-01-09 00:00:00 Fecha de Termino: 2018-04-30 23:59:59                 |
|       |                                                                                            |

Ilustración 32. Ejemplo de foro temático "WI-FI"

Para participar en un foro, realiza lo siguiente:

Dirígete al módulo de foros > Presiona la opción principal > Selecciona y presiona el foro en el que deseas participar > Presiona el siguiente botón para responder al foro > Enviar. *Ver Ilustración 33. Participación del foro WI-FI* 

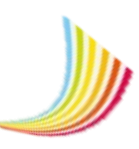

| FI                                                                                                    |                            |
|----------------------------------------------------------------------------------------------------|----------------------------|
| a tecnología WI-FI seguirá siendo una de las redes inalámbricas mas potentes del mundo?                       |                            |
| 1                                                                                                    |                            |
| 2018-01-09 00:00:00 al 2018-04-30 23:59:59<br>uestas                                                          | Iniciado por Nataly_Gonzal |
| Sinvitado respondió:                                                                                          |                            |
| i seguira siendo una de las tecnologías mas utilizadas en el mundo por que tiene un ancho de banda muy amplio |                            |
| ublicado el 11/01/2018 🖼 Responder                                                                            |                            |
| Respuesta:                                                                                                    |                            |
| B I 型 S TI A II ± ; ; ; ; ; ; ; ; ; ; ; ; ; ; ; ; ;                                                           |                            |
|                                                                                                    |                            |
|                                                                                                    |                            |
| Cancelar Enviar                                                                                               |                            |
|                                                                                                    |                            |
| Sinvitado respondió:                                                                                          |                            |
| No precisamente , hoy en día existe nuevas tecnologías que mejoran el rendimiento de la red inalambrica       |                            |
| Publicado el 11/01/2018 Sessonder                                                                             |                            |

Ilustración 33. Participación en el foro "WI-FI"

# MÓDULO DE BLOGS

El módulo de blogs del ENVIA presenta la creación de publicaciones electrónicas de textos, historias o artículos distribuidos de manera cronológica, en el cual los usuarios pueden participar en el blog realizando comentarios sobre el mismo.

#### ¿Qué es un blog?

Un blog es un espacio electrónico que permite la edición y publicación de artículos temáticos o profesionales, conocimientos, experiencias o pensamientos personales y que es accesible por el público.

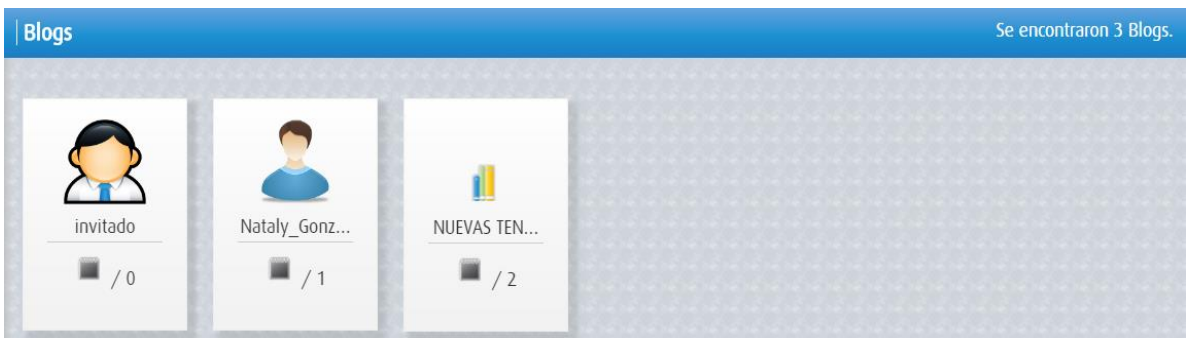

Ilustración 34. Blogs

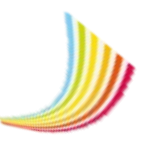

Para participar en un blog, realiza lo siguiente:

Dirígete al módulo de blogs > Presiona la opción principal > Selecciona y presiona el blog en el que deseas participar > Dirígete a la sección comentarios ubicado en la parte inferior para participar en el blog > Guardar. *Ver Ilustración 35. Blog principal* 

| AIDE NATALY GONZALEZ MOLINA                                                                                                    |                        |
|----------------------------------------------------------------------------------------------------|------------------------|
| CAPACITACIÓN                                                                                                    |                        |
| El día Viernes 23 de Febrero del 2018, Inicia en firme el Proyecto Radio escolar de Nuestra Institución Educativa. para este día se programá<br>p.m. una Charla Introductoria sobre el Proyecto, para ello contaremos con una estudiante de Comunicación Social de la Universidad Autóno<br>Metropolitana, quien nos asesorará en el Desarrollo de este Proyecto. La Invitación es para todos los y las Estudiantes que este Interesados<br>Participar en este Proyecto. | a las 2:30<br>ma<br>en |
|                                                                                                    | 12/02/2018             |
| Comentario:                                                                                                    |                        |
| El proyecto Radio escolar es un lugar de expresión, intercambio, conocimiento, y como un nuevo escenario de<br>inter-aprendizaje, construcción de ciudadanía por los derechos de la comunicación en la sociedad de la información.<br>Guardar                                                                                                    |                        |

Ilustración 35. Blog principal

### ¿Cómo crear tu propio blog?

Crear un blog no es complicado, pero es importante recordar que debes tener una planificación y estrategia de producción adecuada del contenido que deseas publicar, sea una historia o articulo etc.

Para crear tu propio blog en la plataforma ENVIA, realiza lo siguiente: Dirígete al menú del módulo blog > Oprime la opción "Mi blog" > Presiona el botón de "Nuevo post" > Ingrese los datos solicitados > Presione el botón Guardar.

En seguida se muestra un ejemplo de blog temático. Ver Ilustración 36. Blog temático

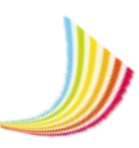

| MARTHA AVILES JUNCO                                                                                                    |
|----------------------------------------------------------------------------------------------------|
| Titulo:                                                                                                    |
| PRODUCTO NOTABLE: Producto de Dos Binomios con Término Común                                                                                                    |
| Post:                                                                                                    |
| B I U & Ti-A- ¶-≐- ≔ ≔ ≔ ≔ ∞ ⊠ ► ⊾ ♡ C ? <>                                                                                                    |
| Se llama productos notables a ciertas expresiones algebraicas que se encuentran frecuentemente y que es preciso saber factorizarlas a simple vista;<br>es decir, sin necesidad de hacerlo paso por paso. |
| Video explicativo<br>https://www.youtube.com/watch?v=I1L8F3o93g0                                                                                                    |
| b bx ab                                                                                                    |
| $x x^2 ax$                                                                                                    |
| x a                                                                                                    |
| (x+a)(x+b) =                                                                                                    |
| $x^2 + (a+b)x + ab$                                                                                                    |
|                                                                                                    |
| Cancelar Guardar                                                                                                    |
| Ilustración 36. Blog temático                                                                                                    |

# MÓDULO DE FORMULARIOS

En el módulo de formularios se presenta un listado actualizado de exámenes. En esta sección puedes visualizar la fecha, horario, tiempo, puntuación y números de intentos máximos que podrás efectuar en el examen. Los exámenes pueden contener preguntas abiertas, dicotómicas, opción múltiple, relación de columnas u ordenar opciones. *Ver Ilustración 37. Módulo de evaluación* 

Los exámenes están divididos en tres grupos:

- 1. Evaluaciones actuales: Son los exámenes que encuentran vigentes.
- 2. Evaluaciones futuras: Son los exámenes próximos a realizar.
- 3. Evaluaciones cerradas: Son los exámenes que ya cumplieron su plazo de realización.

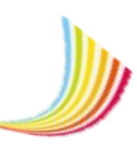

| valuaciones<br>hay evaluaciones que m | nostrar                | 0000000                | 00000000                | 5-5-5-5-6     | 000000          | 555555               | 1000   |
|---------------------------------------|------------------------|------------------------|-------------------------|---------------|-----------------|----------------------|--------|
| Nombre                                | Fecha Inicio           | Fecha<br>Termino       | Tiempo<br>(dd:hh:mm:ss) | #<br>Intentos | #<br>realizados | Puntuación<br>Máxima | Estado |
|                                       |                        | Evalu                  | uaciones Actuales       |               |                 |                      |        |
| Primer examen de<br>evaluación        | 2018-01-10<br>08:00:00 | 2018-05-16<br>14:00:00 | 00:00:59:00             | 2             | 1               | 32                   | 6 10   |
|                                       |                        | Eval                   | uaciones Futuras        |               |                 |                      |        |
|                                       |                        | Evalu                  | uaciones Cerradas       |               |                 |                      |        |

Ilustración 37. Módulo de evaluación

#### ¿Cómo empezar a realizar mi evaluación?

Para iniciar el proceso de evaluación, realiza lo siguiente: Dirígete al módulo de Formularios > Presiona el botón comenzar <sup>III</sup> > Lee y contesta las preguntas correctamente, seleccionando y presionando o arrastrando la respuesta con el cursor dando clic derecho sobre el elemento > Guardar

| Evaluación: Prin     | ner examen de     | evaluación |               |                |            | 00 | 40 | 42 |
|----------------------|-------------------|------------|---------------|----------------|------------|----|----|----|
| Instrucciones: Lee y | contesta correcta | mente      | ]             |                |            |    |    |    |
| Pregunta 🙎           | Pregunta 📶        | Pregunta 📶 | Pregunta 🙎    | Pregunta 📶     | Pregunta 🔏 |    |    |    |
|                      |                   |            | Ilustración 3 | 8. Evaluacione | 25         |    |    |    |

Para consultar el resultado de tu evaluación presiona el botón realizado 🔊 , situado en la parte superior derecha. *Ver Ilustración 39. Resultado general de evaluación* 

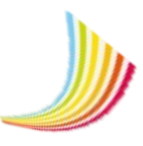

×

Resultado del Exámen

Evaluación: Primer examen de evaluación

Puntos obtenidos 20.666666666667 de 32 Reactivos por evaluar 2 Calificación Parcial 6.46

Ilustración 39. Ej. Resultado general de la evaluación

# MÓDULO DE EVALUACIÓN

En el módulo de evaluación se registra el avance de actividades que han sido entregadas y el porcentaje obtenido hasta el momento. *Ver Ilustración 40. Módulo de evaluación* 

| ARTHA AVILES JUNCO                          |        |                     |    |
|---------------------------------------------|--------|---------------------|----|
|                                             |        |                     | 09 |
| Título                                      | Avance | Porcentaje Obtenido |    |
| REDES WAN                                   | -/10   | - / 10 %            |    |
| Investigación                               | -/10   | - / 10 %            |    |
| Primer examen                               | -/32   | - / 50 %            |    |
| NUEVAS TENDENCIAS DE LAS REDES INALÁMBRICAS | -/10   | - / 10 %            |    |
| WI-FI                                       | -/10   | - / 10 %            |    |
| WI-FI                                       | -/10   | - / 10 %            |    |

Ilustración 40. Modelo de evaluación

#### Tareas

En este apartado se encuentra la descripción de cada una de las tareas que has registrado, en esta sección podrás verificar tu calificación final de esta actividad.

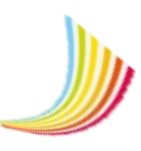

| Tareas Entregad       | as            |                       |              |                  |               |         |           |        |
|-----------------------|---------------|-----------------------|--------------|------------------|---------------|---------|-----------|--------|
| Tareas de 1 a 1 ( Tot | tal 1 )       |                       |              |                  | Buscar        |         |           |        |
| Unidad                | ▲ Actividad ▲ | Usuario               | Tarea        | 🔷 Calificación 🖨 | Fecha         |         | Acciones  | ; •    |
| Introducción a las    | REDES WAN     | Natalia_Aviles_J_5766 | 📔 eje.jpg    |                  | 2018-04-02 14 | 4:48:02 | 2         |        |
| Mostrar 10            | T             |                       |              | Prime            | ro Previo     | 1       | Siguiente | Último |
|                       |               | llust                 | ración 41. T | areas            |               |         |           |        |

### ¿Cómo registrar una tarea correctamente?

Para añadir una tarea, realiza lo siguiente:

Dirígete al icono del módulo inicio para visualizar las actividades recientes o bien desde el módulo de contenidos > Ubica la tarea próxima a entregar > Da clic al botón de agregar tarea <sup>III</sup> > Selecciona el archivo presionando el botón <sup>III</sup> subir archivo > Guardar.

| Agregar Tarea                                      |   |
|----------------------------------------------------|---|
| Actividad:<br>REDES WAN                            |   |
| Subir Tarea<br>Selecciona tus archivos (máximo 3). | n |
|                                                    |   |
| Cancelar Guardar                                   |   |

Ilustración 42. Integración de tareas

# MÓDULO DE CONTENIDOS

Este módulo permite a los estudiantes adquirir un conocimiento general del temario de estudio, este apartado contiene la introducción del curso y cada una de las unidades que forman parte de la asignatura, desde esta sección podrás acceder a cada una de las actividades para su pronta realización.

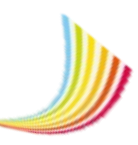

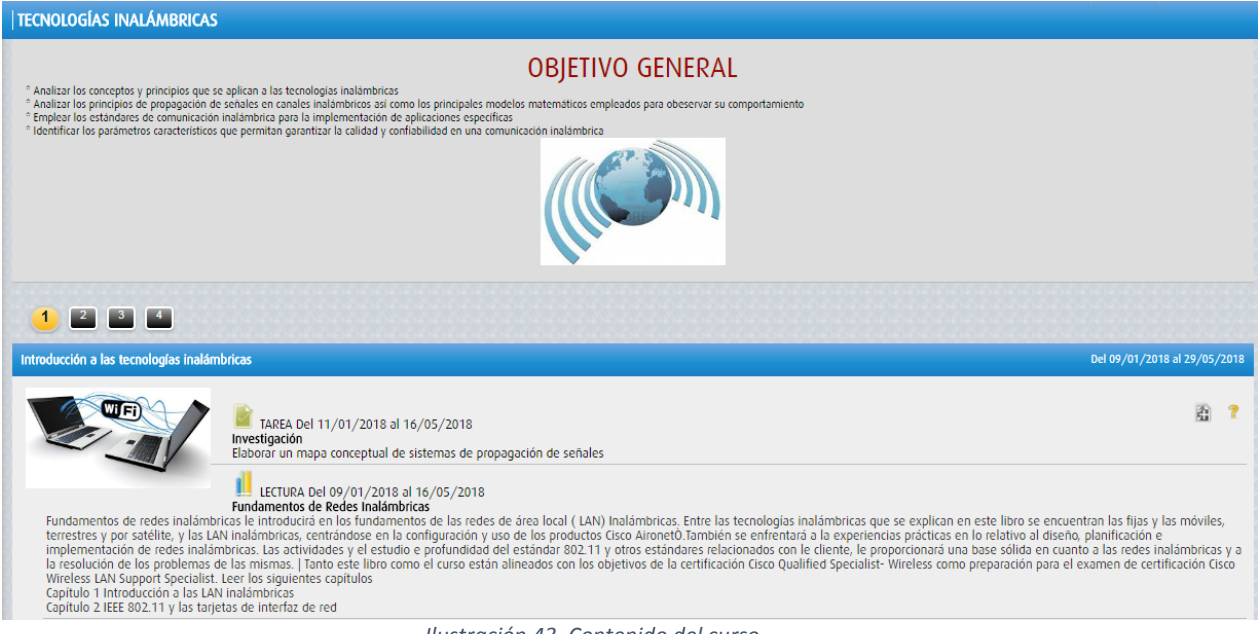

Ilustración 43. Contenido del curso

#### Recursos

El área de recursos posibilita el acceso a los materiales almacenados, cuyos elementos contienen información que puede ser leída o descargada desde la red.

#### Tipos de recursos

Los recursos que únicamente puedes añadir son documentos de paquetería office, enlaces, archivos de gráficos (flash media), archivos de audio y video.

#### ¿Cómo añadir un recurso?

Para añadir un nuevo recurso dirígete a la sección recursos > Presiona el botón "Nuevo Recurso" ubicado en la parte superior > Selecciona el recurso de tu preferencia y presiona sobre el mismo > Ingresa la información que se te pide > Guardar.

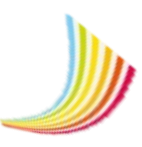

| R | ecursos Almace     | enados                                 |                                 |                                             | 🛅 Carpetas 📓                     |
|---|--------------------|----------------------------------------|---------------------------------|---------------------------------------------|----------------------------------|
| R | tecursos de 1 a 10 | ( Total 10 )                           |                                 |                                             | Buscar                           |
|   | Categoría          | ▲ Título                               | Propietario   Recurso           | 🗘 Unidad                                    | Acciones                         |
|   | General            | Conferencia                            | Adminx   Conferencia.wmv        |                                             |                                  |
|   | General            | Curso interactivo de Redes             | Adminx   Redes.swf              |                                             |                                  |
|   | General            | Guía Sistemas de informacion           | Adminx   Guia Diseño de         |                                             |                                  |
|   | General            | Podcats                                | Adminx   Podcast Redes.m        |                                             |                                  |
|   | General            | Tipos de sistemas                      | 🔗 Adminx   Enlace               |                                             |                                  |
|   | Unidad 2           | https://definicion.de/radiofrecuencia/ | 🔗 Adminx   Enlace               |                                             |                                  |
|   | Unidad 2           | RF                                     | 🔗 Adminx   Enlace               | Introducción a las tecnologías inalámbricas |                                  |
|   | Unidad 2           | TIC EN LA EDUCACIÓN                    | ও Adminx †র্রিটার্ট xlsx        | Introducción a las tecnologías inalámbricas |                                  |
|   | Unidad 3           | Archivos RDF                           | Nataly_Gonzalez   Tarea 10.xlsx | Introducción a las tecnologías inalámbricas |                                  |
|   | Unidad 4           | LA LUZ                                 | 🔗 Adminx   Enlace               | Principios de propagación de Señales        |                                  |
| M | Nostrar 10         | NDID Tours 10 Julies                   |                                 | Primero                                     | Previo <b>1</b> Siguiente Último |

Ilustración 44. Recursos almacenados

NOTA: Puedes seleccionar de 1 a 10 recursos, si deseas añadir más recursos tendrás que repetir el procedimiento anterior.

# MÓDULO DE USUARIOS

Este módulo está estructurado en dos bloques el primero de ellos es la sección de usuarios que permite acceder a la información relacionada con el docente y miembros del curso, en particular esta lista relaciona las direcciones de correo electrónico y los usuarios activos, el segundo es el perfil de usuario donde podrás editar tus datos personales (nombre de usuario, foto del perfil, correo, contraseña y dirección personal de Facebook).

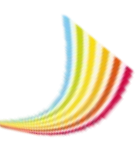

| Usuarios Activos              |                                                                   |               |                                   |
|-------------------------------|-------------------------------------------------------------------|---------------|-----------------------------------|
| Usuarios de 1 a 4 ( Total 4 ) |                                                                   |               | Buscar                            |
| Nickname 🔶                    | ▲ Nombre Completo                                                 | 🔷 Tîpo        | 🔷 Ubicación 🖕                     |
| Nataly_Gonzalez               | GONZALEZ MOLINA AIDE NATALY<br>aideglez17@gmail.com               | Administrador | Desconectado                      |
| Natalia_Aviles5766            | AVILES JUNCO MARTHA<br>navin@gmail.com                            | Alumno        | Desconectado                      |
| invitado                      | Invitado UAM -X<br>invitado@correo.xoc.uam.mx                     | Alumno        | Desconectado                      |
| Juan_Luna_H_3780              | LUNA HERNANDEZ JUAN CARLOS IVAN<br>juan.carlos.luna.102@gmail.com | Alumno        | Desconectado                      |
| Mostrar 10 V                  |                                                                   |               | Primero Previo 1 Siguiente Último |

Ilustración 45. Usuarios activos

# ¿Cómo cambiar los datos de mi perfil de usuario y contraseña de acceso a ENVIA?

El perfil de usuario es la información confidencial del integrante que desea mostrar al docente y compañeros de curso.

Para editar el perfil de usuario únicamente debes llenar los campos del formulario con los nuevos datos y presionar el botón de guardar para aplicar los cambios realizados.

| Perfil del Usuario             | 🖉 toitar Contrasenta 🖉 Editar      | r Foto |
|--------------------------------|------------------------------------|--------|
|                                | No. Econ. / Mat.<br>996633<br>Tipo |        |
|                                | Aiulinu                            |        |
| Nickname                       |                                    |        |
| Natalia_Aviles_J_5766          |                                    |        |
| Nombre                         |                                    |        |
| MARTHA                         |                                    |        |
| Paterno                        |                                    |        |
| AVILES                         |                                    |        |
| Materno                        |                                    |        |
| JUNCO                          |                                    |        |
| Correo                         |                                    |        |
| navin@gmail.com                |                                    |        |
| Dirección Personal de Facebook |                                    |        |
| Dirección Personal de Facebook |                                    |        |
|                                |                                    |        |
| Guardar                        |                                    |        |
|                                |                                    |        |

Ilustración 46. Mi perfil

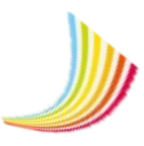

Para cambiar tú contraseña del ENVIA si ya iniciaste sesión:

Dirígete a la sección de "Mi perfil" > Presiona el botón "Editar contraseña" localizado en la parte superior derecha > Ingresa la contraseña anterior > Ingresa la contraseña nueva y confirma nuevamente la contraseña > Guardar.

| Editar Contraseña    |
|----------------------|
| Vieja Contraseña     |
| *****                |
| Nueva Contraseña     |
| ********             |
| Confirmar Contraseña |
| ********             |
|                      |
| Guardar              |

Ilustración 47. Cambio de contraseñas

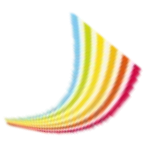

#### **Contacto ENVIA**

Para mayor información sobre el uso del Entorno Virtual de Aprendizaje puede acudir a la Coordinación de Servicios de Computo.

Mtro. Vicente Ampudia Teléfono: 54-83-70-95 Correo: vampudia@correo.xoc.uam.mx

Ing. Juan Carlos Luna al correo Teléfono: 54-83-73-43 Correo: envia3@correo.xoc.uam.mx

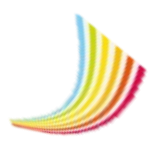